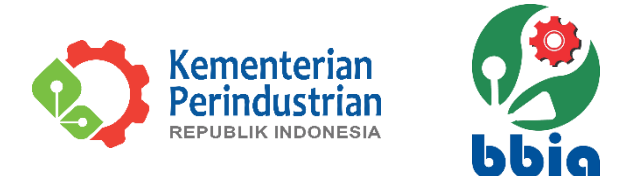

# PANDUAN APLIKASI (USER MANUAL)

# SIKAL (SISTEM INFORMASI KALIBRASI)

BALAI BESAR STANDARDISASI DAN PELAYANAN JASA INDUSTRI AGRO

# **UNTUK PELANGGAN**

| Exercise   Sistem INFORMASI KALIBRASIC   Statikan masukan Email & Password yang sudat     Lerrame/Email     Assword     Lign     Betum punya akun? Daftar     Ligh Password     StoLa Bigssore | <image/>                                                                                                    | O 👌 sikal.bbia.go.id/logi                | in.        | ත් Q Search                                              |
|----------------------------------------------------------------------------------------------------|----------------------------------------------------------------------------------------------------|------------------------------------------|------------|----------------------------------------------------------|
| Silahkan masukan Email & Password yang sudah terdatar     Username/Email     A   Password   Cgin   Belum punya akun? Daftar   Lupa Password     C2023 AJI Rights Reserved, SIKAL BBIA          | Slahkan masukan Email   Isamame/Email   Isamame/Email </td <td>BALA BESAR INDUSTRI AGRO</td> <td></td> <td>SISTEM INFORMASI KALIBRASI™<br/>BALAI BESAR INDUSTRI AGRO</td> | BALA BESAR INDUSTRI AGRO                 |            | SISTEM INFORMASI KALIBRASI™<br>BALAI BESAR INDUSTRI AGRO |
| Username/Email                                                                                                    | tername/Email                                                                                                    | Silahkan masukan Email & Password        | yang sudah | 5                                                        |
| Password  Login  Belium punya akun? Daftar Luipa Password                                                                                                    | Aasword Canal Cogn Belum punya akun? Daftar Lupa Password C2023 All Rights Reserved. SIKAL BBIA                                                                                                    | Username/Email                           | 1          |                                                          |
| Login<br>Belium punya akun? Daftar<br>Lupa Password<br>C2023 All Rights Reserved.<br>SIKAL BBIA                                                                                                | Login<br>Belium punya akun? Daftar<br>Lupa Password<br>e2023 Ali Rights Reserved.<br>SIKAL BBIA                                                                                                    | Password                                 | ۲          |                                                          |
| Belum punya akun? Daftar<br>Lupa Password<br>62023 Ali Rights Reserved.<br>SIKAL BBIA                                                                                                    | Belum punya akun? Daftar<br>Lupa Password<br>62023 Ali Rights Reserved.<br>SiKAL BBIA                                                                                                    | Login                                    |            |                                                          |
| ©2023 All Rights Reserved.<br>SIKAL BBIA                                                                                                    | 62023 All Rights Reserved.<br>SIKAL BBIA                                                                                                    | Belum punya akun? Dafta<br>Lupa Password | r          |                                                          |
|                                                                                                    |                                                                                                    | ©2023 All Rights Reserved<br>SIKAL BBIA  | 1.         |                                                          |

BALAI BESAR STANDARDISASI DAN PELAYANAN JASA INDUSTRI AGRO Badan Standardisasi dan Kebijakan Jasa Industri Kementerian Perindustrian RI

# **DAFTAR ISI**

| I. | PE  | NDAHULUAN                                       | 3  |
|----|-----|-------------------------------------------------|----|
| П. | PAI | NDUAN PENGGUNAAN APLIKASI SIKAL UNTUK PELANGGAN | 6  |
|    | Α.  | Akses Aplikasi Pelanggan                        | 6  |
|    | В.  | Registrasi dan User Login Pelanggan             | 6  |
|    | C.  | Menu Pelanggan SIKAL BBSPJIA                    | 10 |
|    |     | 1. Dashboard                                    | 10 |
|    |     | 2. Permohonan                                   | 11 |
|    |     | 3. Penawaran                                    | 14 |
|    |     | 4. Mengubah Password                            | 16 |
|    |     | 5. User Logout                                  | 18 |
|    |     | 6. Upload Foto Profil                           | 19 |

Hal

# I. PENDAHULUAN

SIKAL atau Sistem Informasi Kalibrasi adalah aplikasi yang dibangun Balai Besar Industri Agro (BBIA), sekarang menjadi Balai Besar Standardisasi dan Pelayanan Jasa Industri Agro (BBSPJIA) dalam rangka mendukung jasa layanan kalibrasi. Aplikasi SIKAL dibangun berbasis web base dan data base. Proses Aplikasi SIKAL BBSPJIA mengacu kepada alur proses dibawah ini :

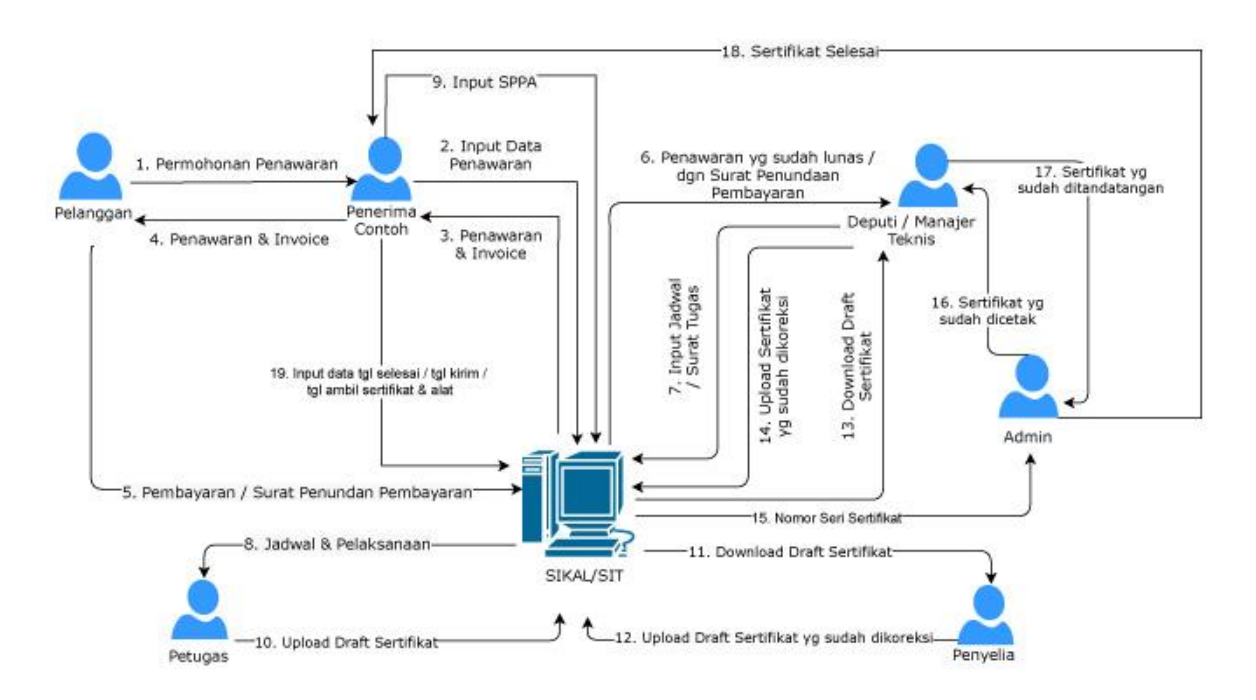

# ALUR PROSES SIKAL

Aplikasi SIKAL BBSPJIA berdasarkan alur proses operasional/*Flow Chart* SIKAL (Sistem Informasi Kalibrasi) Balai Besar Standardisasi dan Pelayanan Jasa Industri Agro. Alur proses operasional atau *flow chart* Sistem Informasi Kalibrasi terdiri dari dua model, yaitu :

a. Flow Chart SIKAL on Site

Adalah model alur proses dalam Aplikasi Sistem Informasi Kalibrasi yang mengacu kepada proses operasional pelayanan Kalibrasi di lokasi luar BBSPJIA (lokasi *Client* pengguna Jasa Kalibrasi)

b. Flow Chart SIKAL – Alat Dibawa Langsung ke BBSPJIA

Adalah model alur proses dalam Aplikasi Sistem Informasi Kalibrasi yang mengacu kepada proses operasional pelayanan Kalibrasi di lokasi BBSPJIA (Laboratorium Kalibrasi BBSPJIA).

### FLOW CHART SIKAL ON SITE

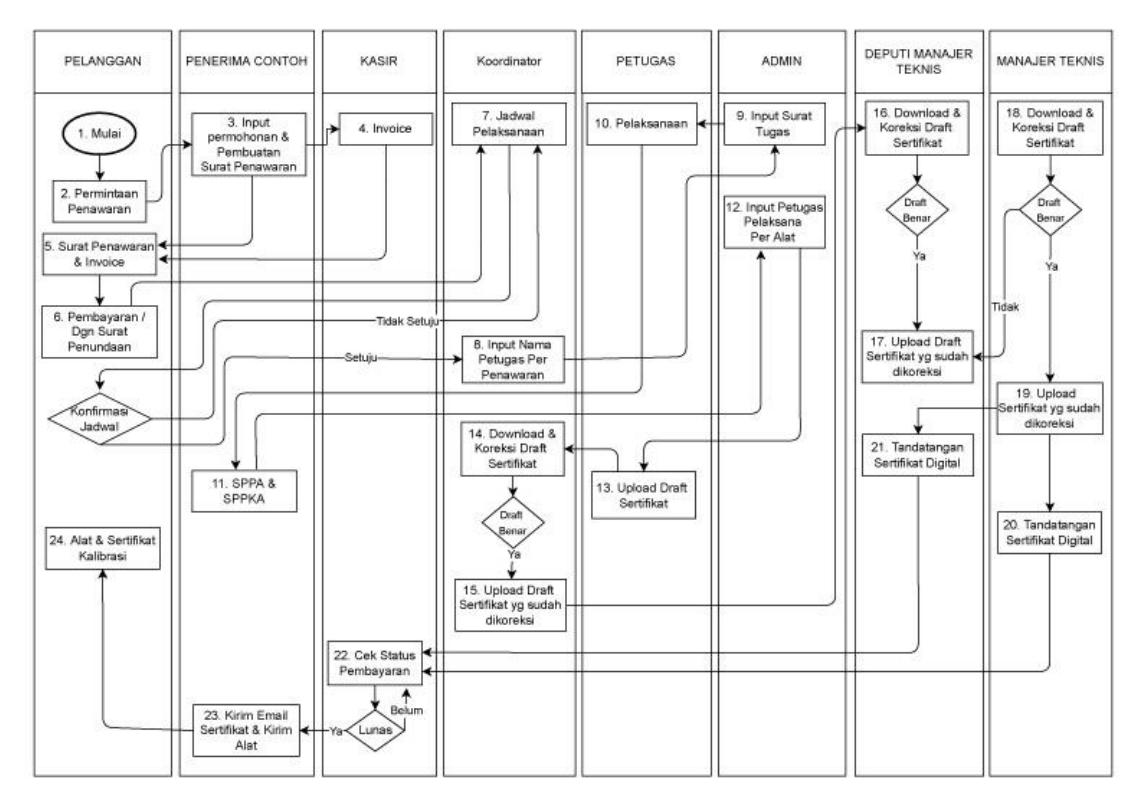

#### FLOW CHART SIKAL -ALAT DIBAWA LANGSUNG KE BBIA

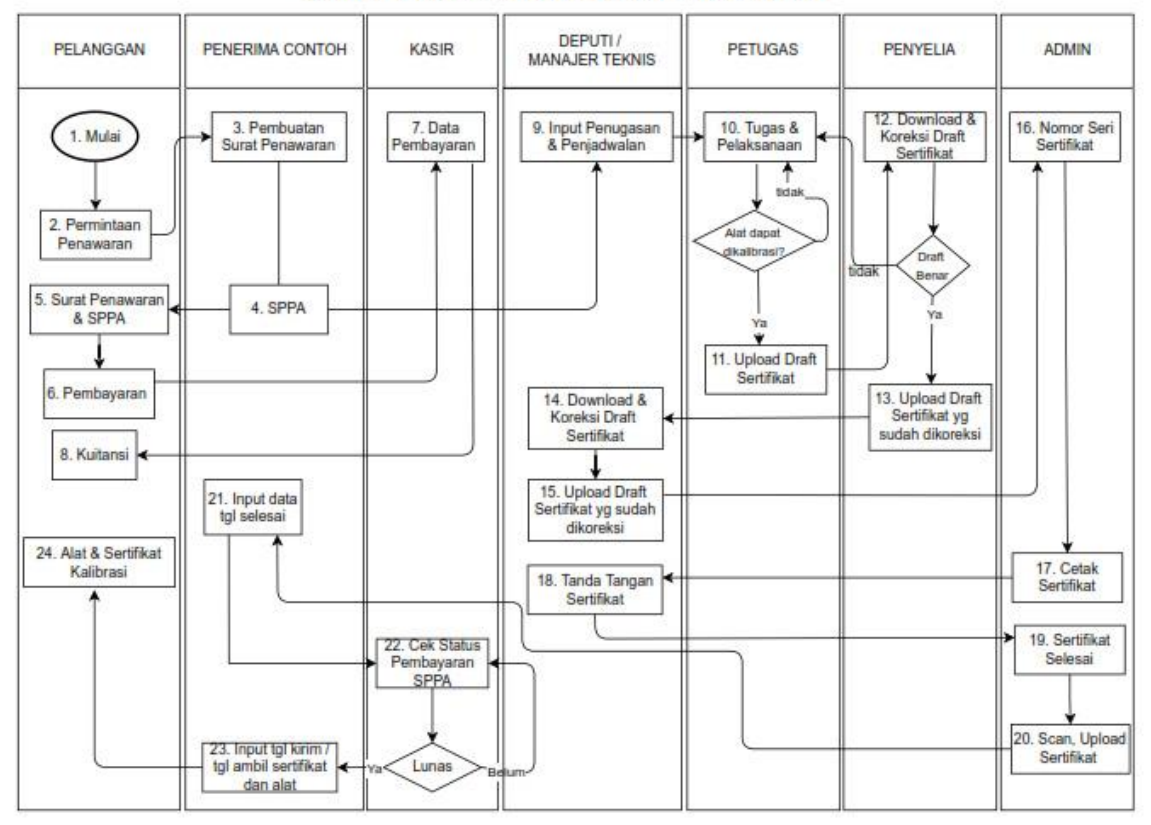

Integrasi SIKAL dengan aplikasi lain yang terkait : SIT (Sistem Informasi Terpadu) dan Aplikasi Tanda Tangan Elektronik Balai Besar Standardisasi dan Pelayanan Jasa Indusrti Agro adalah sebagai berikut :

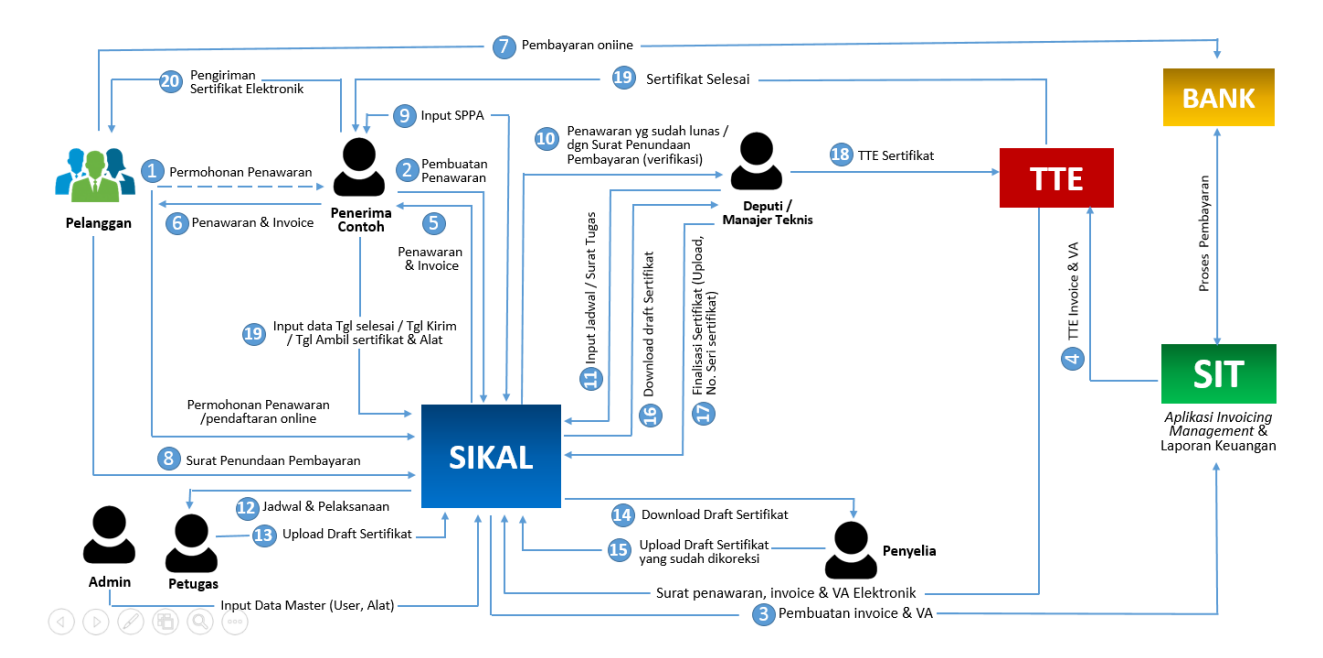

#### II. PANDUAN PENGGUNAAN APLIKASI SIKAL UNTUK PELANGGAN

#### A. Akses Aplikasi Pelanggan

Aplikasi SIKAL (Sistem Informasi Kalibrasi) ini merupakan aplikasi yang berbasis teknologi web. Untuk mengakses aplikasi Sistem Informasi Kalibrasi pelanggan dapat menggunakan browser (*Mozilla Firefox, Google Chrome* atau browser lainnya) dengan alamat web sebagai berikut **http://sikal.bbia.go.id**. Halaman awal pada aplikasi SIKAL adalah halaman login seperti berikut ini :

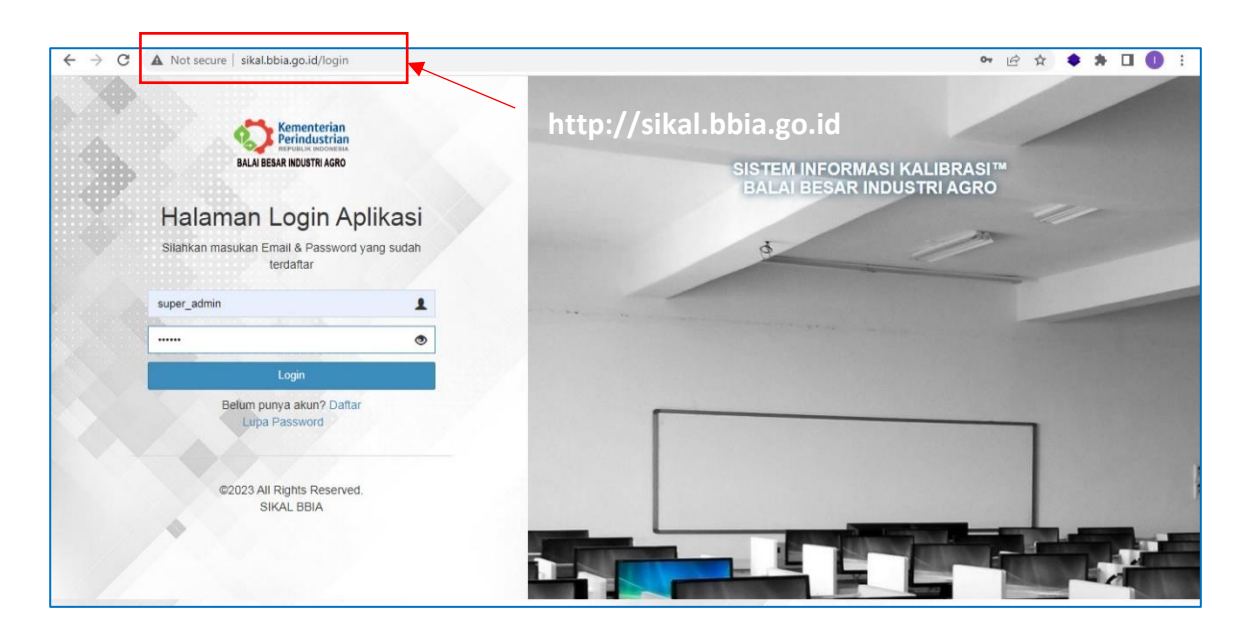

#### B. Registrasi dan User Login Pelanggan

Untuk memulai menggunakan aplikasi SIKAL (Sistem Informasi Kalibrasi) pelanggan dapat melakukan pendaftaran/registrasi user melalui browser ke alamat <u>http://sikal.bbia.go.id/login</u>. Adapun langkah-langkah nya adalah sebagai berikut :

- Buka browser (google chrome, mozilla firefox atau browser lainnya), masuk ke halaman <u>http://sikal.bbia.go.id/login</u>.
- 2. Setelah tampil halaman login, selanjutnya klik teks <u>Daftar</u> pada baris teks belum punya akun. Selanjutnya isi Form Pendaftaran Akun Baru. Jika nama perusahaan Anda sudah terdaftar pada data base kami yaitu Sistem Informasi Terpadu (SIT) BBSPJIA, maka pada kotak inputan auto select perusahaan, silahkan masukkan tiga karakter huruf terkait nama perusahaan, misal : abc, maka sistem akan menampilkan nama-nama perusahaan yang mengandung 3 karakter huruf tersebut, jika nama

perusahaan anda sudah terdaftar maka akan tampil, selanjutnya pilih dan klik nama perusahaan anda.

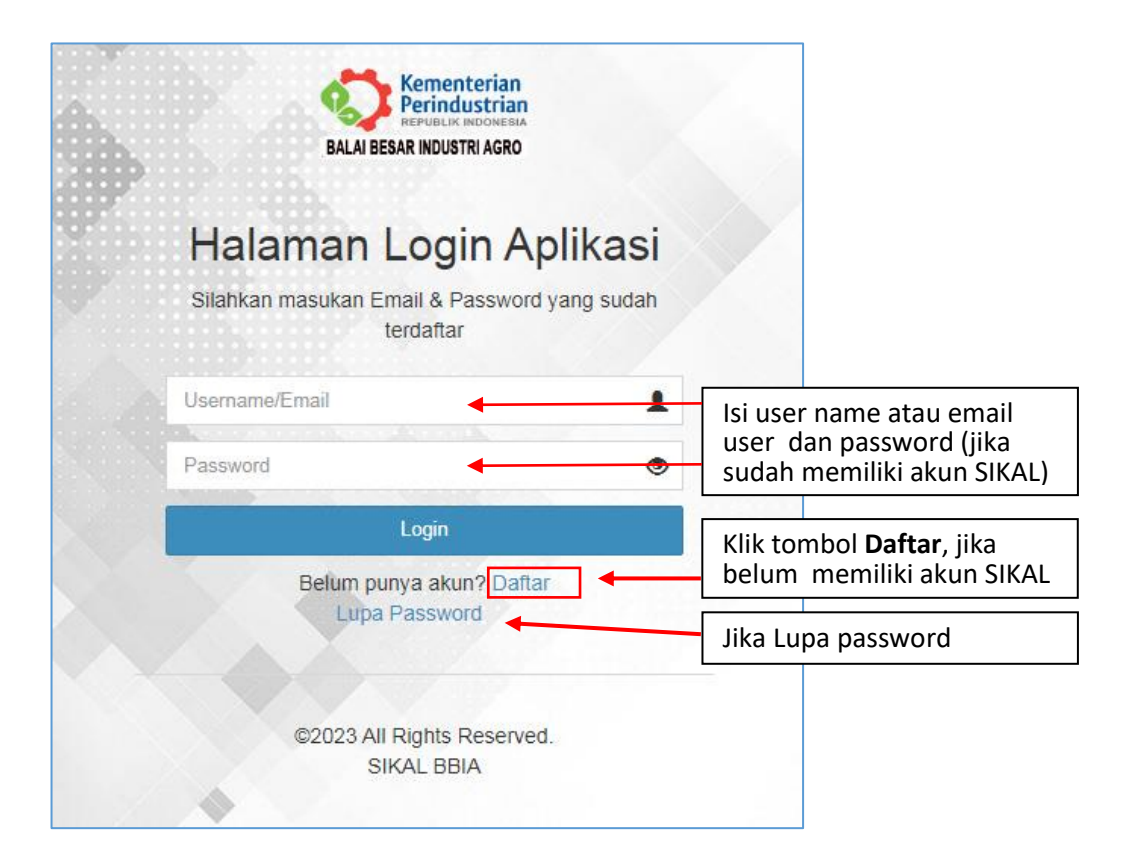

#### Halaman Login dan Daftar Akun User SIKAL BBSPJIA

|                              | Pendaftaran Akun Baru<br>Silahkan lengkapi data dibawah ini untuk melakukan registrasi. Jika telah memiliki akun, silahka<br>Perusahaan | n login disini.                                |                                                                          |
|------------------------------|----------------------------------------------------------------------------------------------------|------------------------------------------------|--------------------------------------------------------------------------|
|                              | Pilih Perusahaan Perusahaan anda belum terdaftar? Silahkan daftarkan perusahaan anda disini                                             | Auto select u<br>yang sudah t<br>BBSPJIA via A | ıntuk daftar perusahaan<br>erdaftar di Data base<br>Ablikasi SIT BBSPJIA |
| Isi nama lengkap             | Nama Lengkap                                                                                                    | lika perusaha                                  | aan belum terdaftar dalam                                                |
| Pilih jenis kelamin          | Jenis Kelamin C Laki-Laki Peremulan                                                                                                    | data base BB<br>isi form dafta                 | SPJIA, klik teks <b>disini</b> untuk<br>ar perusahaahn                   |
| Isi nomor telepon            | No. Telepon                                                                                                    |                                                |                                                                          |
| Isi tanggal lahir            | Tanggal Lahir<br>Email                                                                                                    |                                                |                                                                          |
| lsi email                    | Password                                                                                                    |                                                |                                                                          |
| lsi password                 | Validasi                                                                                                    |                                                |                                                                          |
| Masukkan captcha<br>validasi | ← Kembali Dattar ← Klik Tombo                                                                                                    | l <b>Daftar</b> , jika pe                      | ngisian sudah lengkap                                                    |

Form Daftar Akun Baru User SIKAL BBSPJIA

| ilahkan lengkapi data dil                                                                                       | Jawan ini untuk melakukan registrasi. Jika telah memiliki akun, silahkan login disini. |
|----------------------------------------------------------------------------------------------------|----------------------------------------------------------------------------------------|
| erusahaan                                                                                                    | masukkan sedikitnya tiga karakter huruf terkait                                        |
| Pilih Perusahaan                                                                                                | nama perusahaan, jika sudah terdaftar di DB SIT                                        |
| abc                                                                                                    | BBSPJIA maka akan tampil                                                               |
| The second second second second second second second second second second second second second second second se |                                                                                        |
| (003153) CV. Sekoteng                                                                                           | ABC - Jl. Prambanan - Piyungan No. 73, Gatak, Bokoharjo, Prambanan Sleman -            |
| Yogyakarta 55572, Sler                                                                                          | nan - Yogyakarta                                                                       |
| (003153) CV. Sekoteng                                                                                           | ABC - Jl. Prambanan - Piyungan No. 73, Gatak, Bokoharjo, Prambanan Sleman -            |
| Yogyakarta 55572, Sler                                                                                          | nan - Yogyakarta                                                                       |
| (003673) PT. ABC Pres                                                                                           | ident Indonesia                                                                        |
| (003153) CV. Sekoteng                                                                                           | ABC - Jl. Prambanan - Piyungan No. 73, Gatak, Bokoharjo, Prambanan Sleman -            |
| Yogyakarta 55572, Sler                                                                                          | nan - Yogyakarta                                                                       |
| (003673) PT. ABC Pres                                                                                           | dent Indonesia                                                                         |
| (004311) ABC Laborato                                                                                           | rium - Graha Mas Blok C-18 Jl.Raya Pejuangan Kebun Jeruk Jakarta Barat                 |
| (003153) CV. Sekoteng                                                                                           | ABC - JI. Prambanan - Piyungan No. 73, Gatak, Bokoharjo, Prambanan Sleman -            |
| Yogyakarta 55572, Sler                                                                                          | nan - Yogyakarta                                                                       |
| (003673) PT. ABC Pres                                                                                           | ident Indonesia                                                                        |
| (004311) ABC Laborato                                                                                           | rium - Graha Mas Blok C-18 JI.Raya Pejuangan Kebun Jeruk Jakarta Barat                 |
| (004605) PT Heinz ABC                                                                                           | C Indonesia                                                                            |

Form input Auto Select Perusahaan

Jika belum terdaftar dalam data base SIT BBSPJIA, silahkan klik teks **disini** untuk daftar perusahaan pada Form Pendaftaran Akun Baru, selanjutnya akan tampil Form Pendaftaran Perusahaan dan pelanggan dapat mengisi form tersebut.

| SIKAL                                                              |                            |                                                    |                                           |                                                      | <b>B</b> GUEST      |
|--------------------------------------------------------------------|----------------------------|----------------------------------------------------|-------------------------------------------|------------------------------------------------------|---------------------|
| Pendafta                                                           | aran Perusahaan            |                                                    |                                           | 🍪 Dashboard > Pendaftaran Akun Baru > Penda          | ftaran Perusahaan   |
| ← Kemi                                                             | oali 📝 Input Data Perusah  | aan                                                |                                           |                                                      | Isi lokasi negara   |
| lsi nama perusahaan                                                | Nama Perusahaan            | PT. ABCD                                           | Negara                                    | Indonesia                                            | x v                 |
| Isi alamat perusahaan                                              | Alamat Billing             | JI. Kabandungan RT 01/RW 08m Simagalih, Kab. Bogor | Alamat Kantor                             | yl. Kabandungan RT 01/RW 08m Simagalih. Kab. Bogor 🔫 | lsi alamat kantor   |
| Pilih area kota/kabupate                                           | n Area Billing             | Kabupaten Bogor x                                  | Area Kantor                               | Kabupaten Bogor                                      | lsi nama kantor     |
| Isi kode pos                                                       | Kode Pos Billing           | 16610                                              | Kode Pos Kantor                           | 16610                                                | lsi kode pos kantor |
| Isi alamat email                                                   | Email Perusahaan           | irwan.sutiama@gmail.com                            | No. Telepon                               | 08128286941                                          | lsi nomor telepon   |
| lsi tgl berdiri<br>perusahaan                                      | Tanggal Berdiri<br>Website | <br>                                               | Fax                                       | 4                                                    | lsi nomor fax       |
| lsi website<br>perusahaan (boleh<br>dikosongkan jika tidak<br>ada) |                            | <b>X</b> Batalkan                                  | ✓ Ajukan Pendattaran Apabila sudah lengka | ap klik tombol Ajukan Pendaftaran                    |                     |

Selanjutnya akan tampil kotak dialog, lalu klik **OK** dan **Notifikasi Pendaftaran** akun akan terkirim ke email pelanggan untuk menunggu persetujuan admin SIKAL BBSPJIA.

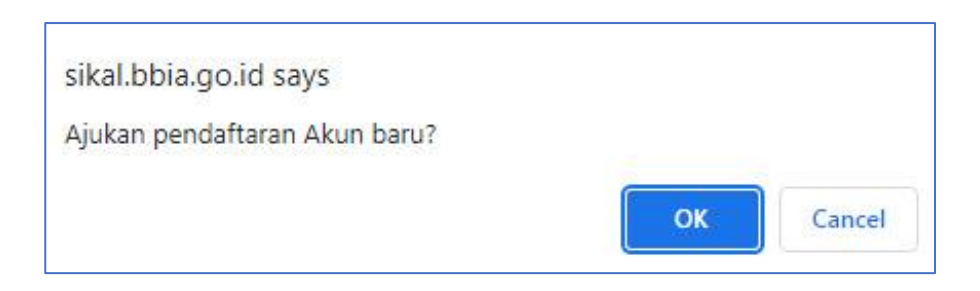

Pendaftaran akun baru berhasil. Silahkan tunggu verifikasi dari Admin. Harap cek email secara berkala.

| ू Reply All ्रि Forward<br>Rabu 03/05/2023 11:28<br>penilaiankinerja.asdp@gmail.com<br>Berhasil melakukan pendaftaran<br>arna@bbia.go.id |                                                                                                    |                                                                                                    |
|----------------------------------------------------------------------------------------------------|----------------------------------------------------------------------------------------------------|----------------------------------------------------------------------------------------------------|
| Rabu 03/05/2023 11:28<br>penilaiankinerja.asdp@gmail.com<br><b>Berhasil melakukan pendaftaran</b><br>arna@bbia.go.id                     |                                                                                                    |                                                                                                    |
| penilaiankinerja.asdp@gmail.com<br>Berhasil melakukan pendaftaran<br>arna@bbia.go.id                                                     |                                                                                                    |                                                                                                    |
| Berhasil melakukan pendaftaran<br>arna@bbia.go.id                                                                                        |                                                                                                    |                                                                                                    |
| arna @bbia.go.id                                                                                                    |                                                                                                    |                                                                                                    |
|                                                                                                    |                                                                                                    |                                                                                                    |
|                                                                                                    |                                                                                                    |                                                                                                    |
|                                                                                                    |                                                                                                    |                                                                                                    |
|                                                                                                    | Pemberitahuan                                                                                          |                                                                                                    |
| asih telah melakukan pendaftaran d<br>n melakukan pengecekan pendaftar                                                                   | i Aplikasi Sistem Informasi Kalibrasi (SIKAL) BBIA. Harap menunggu,<br>an anda secepatnya, terimakasih | Administrato                                                                                                    |
|                                                                                                    |                                                                                                    |                                                                                                    |
|                                                                                                    |                                                                                                    |                                                                                                    |
|                                                                                                    |                                                                                                    |                                                                                                    |
|                                                                                                    |                                                                                                    |                                                                                                    |
|                                                                                                    |                                                                                                    |                                                                                                    |
|                                                                                                    |                                                                                                    |                                                                                                    |
| k                                                                                                    | / Ibu: irwansutiarna<br>sih telah melakukan pendaftaran d<br>melakukan pengecekan pendaftar            | / Ibu: irwansutiarna<br>sih telah melakukan pendaftaran di Aplikasi Sistem Informasi Kalibrasi (SIKAL) BBIA. Harap menunggu,<br>melakukan pengecekan pendaftaran anda secepatnya, terimakasih |

Tampilan Notifikasi ke email pelanggan untuk pendaftaran akun SIKAL BBIA

3. Selanjutnya apabila admin SIKAL BBSPJIA telah melakukan **approval/verifikasi** pendaftaran akun baru pengguna aplikasi SIKAL BBSPJIA, maka **notifikasi** akan terkirim ke email pendaftar akun untuk melakukan aktivasi melalui **link yang dikirim via email**.

|                                         | Rabu 03/05/2023 15:43<br>penilaiankinerja.asdp@gmail.com                                                                                                    |
|-----------------------------------------|----------------------------------------------------------------------------------------------------|
|                                         | Pendaftaran Diterima                                                                                                    |
| irwansu                                 | tiarna@bbia.go.id                                                                                                    |
| If there                                | are problems with how this message is displayed, click here to view it in a web browser.                                                                      |
|                                         |                                                                                                    |
|                                         | Pemberitahuan                                                                                                    |
|                                         |                                                                                                    |
| Vth Ban                                 | of / Thu: inwansutiarna                                                                                                    |
| Yth. Bap                                | ak / Ibu: irwansutiarna                                                                                                    |
| Yth. Bap<br>Terima I                    | ak / Ibu: <mark>irwansutiarna</mark><br>:asih telah mendaftar di Aplikasi Sistem Informasi Kalibrasi (SIKAL) BBIA, silahkan klik di bawah untuk aktivasi      |
| Yth. Bap<br>Terima I                    | ak / Ibu: irwansutiarna<br>:asih telah mendaftar di Aplikasi Sistem Informasi Kalibrasi (SIKAL) BBIA, silahkan klik di bawah untuk aktivasi                   |
| Yth. Bap<br>Terima 1                    | ak / Ibu: irwansutiarna<br>asih telah mendaftar di Aplikasi Sistem Informasi Kalibrasi (SIKAL) BBIA, silahkan klik di bawah untuk aktivasi                    |
| Yth. Bap<br>Terima I<br>AKTIVA          | ak / Ibu: irwansutiarna<br>asah telah mendaftar di Aplikasi Sistem Informasi Kalibrasi (SIKAL) BBIA, silahkan klik di bawah untuk aktivasi<br><u>SI AKUN</u>  |
| Yth. Bap<br>Terima I<br>AKTIVA          | ak / Ibu: irwansutiarna<br>:asih telah mendaftar di Aplikasi Sistem Informasi Kalibrasi (SIKAL) BBIA, silahkan klik di bawah untuk aktivasi<br><u>SI AKUN</u> |
| Yth. Bap<br>Terima I<br>AKTIVA<br>Salam | ak / Ibu: irwansutiarna<br>asah telah mendaftar di Aplikasi Sistem Informasi Kalibrasi (SIKAL) BBIA, silahkan klik di bawah untuk aktivasi<br>SI AKUN         |

Tampilan Notifikasi Approval Admin SIKAL ke email pendaftar Akun Baru SIKAL BBSPJIA

4. Selanjutnya pendaftar akun SIKAL BBIA dapat melakukan **aktivasi melalui link** tersebut dan secara **otomatis** akan masuk ke halaman utama/halam dashboard SIKAL BBSPJIA.

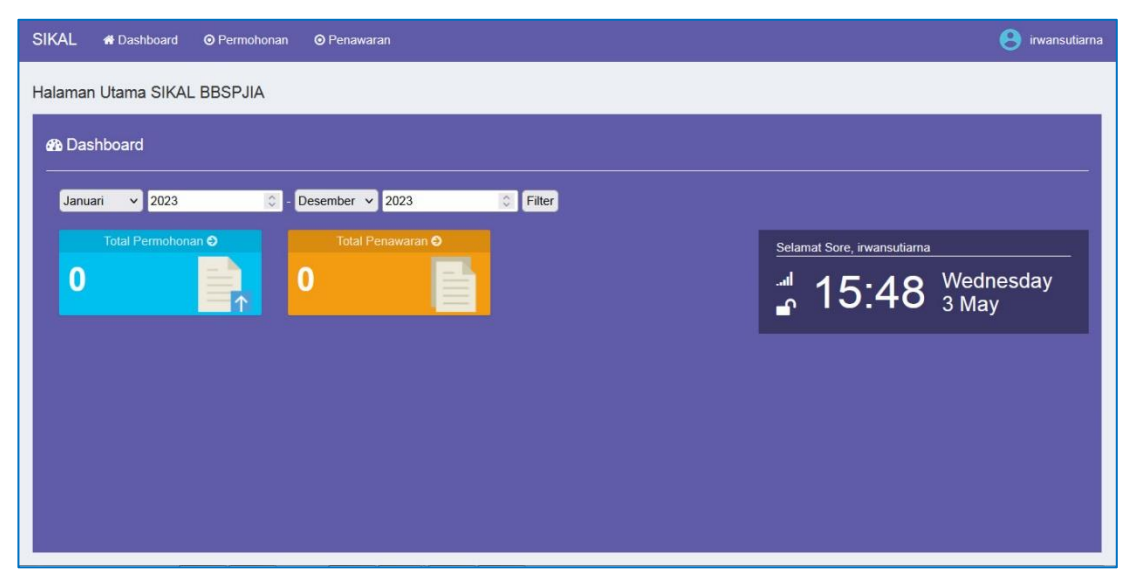

Tampilan Halaman dashboard Akun Pelanggan/Pendaftar SIKAL BBSPJIA

## C. Menu Pelanggan SIKAL BBSPJIA

Menu-menu untuk Pelanggan pada aplikasi SIKAL terdiri dari : Menu Dashboard, Menu Permohonan, Menu Penawaran, Profil dan logout.

|                                                                                          | Menu pelanggan : Dashb<br>Permohonan, Penawa | oard,<br>ran        |                                  |
|------------------------------------------------------------------------------------------|----------------------------------------------|---------------------|----------------------------------|
| SIKAL 🗕 Oashboard O Permohonan O Penawaran                                               |                                              |                     | e irwansutiarna                  |
| Halaman Utama SIKAL BBSPJIA<br>B Dashboard<br>Januari × 2023 - Desember × 2023           | Filter                                       | irwa                | nsutiarna                        |
| Total Permohonan O<br>0<br>1<br>1<br>1<br>1<br>1<br>1<br>1<br>1<br>1<br>1<br>1<br>1<br>1 | Selam<br>II                                  | Profile             | re Sign Out<br>Thursdaγ<br>4 May |
| Tampilan halaman pelar                                                                   | nggan SIKAL                                  | uk edit<br>fil user | Untuk log out/                   |

## 1. Dashboard

Merupakan Halaman utama tampilan SIKAL untuk pelanggan. Halaman ini berisi informasi : total permohonan (daftar proses, daftar selesai), total penawaran (daftar proses, daftar selesai), info date & time, serta filtering permohonan dan penawaran pelanggan berdasarkan bulan dan tahun.

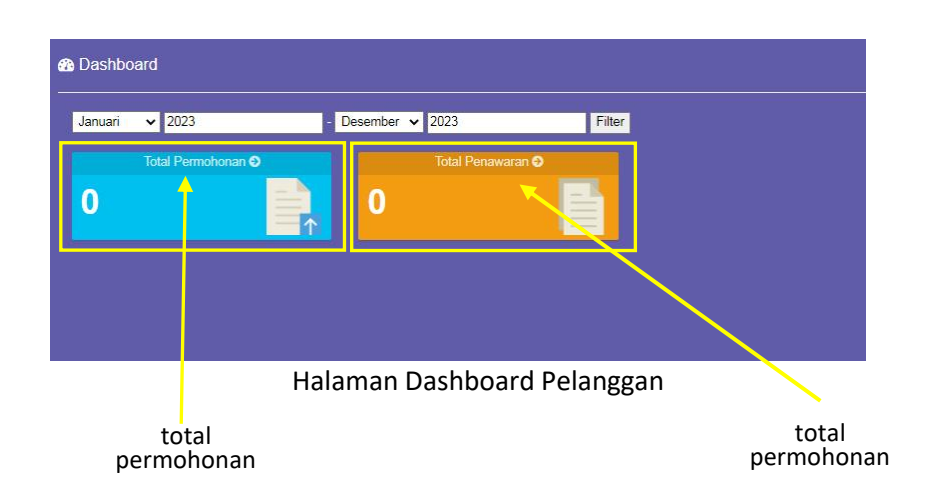

- **Total permohonan** : menampilkan informasi jumlah permohonan kalibrasi pelanggan yang diajukan ke BBSPJIA, terdiri dari informasi permohonan dalam proses dan permohonan yang sudah selesai di proses.
- **Total penawaran** : menampilkan informasi jumlah penawaran kalibrasi yang dalam proses dan sudah selesai diproses BBSPIIA.
- **2. Permohonan**, yaitu menu yang menampilkan seluruh permohonan kalibrasi dan status setiap permohonan. Menu permohonan terdiri dari :
  - Daftar Proses, menampilkan daftar permohonan dalam proses. Aksi pada halaman ini terdiri dari :
    - Tambah, untuk membuat permohonan baru kalibrasi
    - Lihat, untuk menampilkan detail permohonan kalibrasi
    - Ubah, untuk melakukan perubahan edit permohonan kalibrasi
    - Hapus, untuk membatalkan/menghapus permohonan kalibrasi

| 1101       | ionan                    |                      |                                                               |                                |                |        | g bushou        | . 10 |
|------------|--------------------------|----------------------|---------------------------------------------------------------|--------------------------------|----------------|--------|-----------------|------|
| laftar     | Proses Daftar Selesai    |                      |                                                               |                                |                |        |                 |      |
| <b>+</b> 1 | ambah <b>Q</b> Lihat 🗷 U | Jbah 💼 Hapus         |                                                               |                                |                |        | Tampilkan Semua | ~    |
|            | Nomor Permohonan 🔅       | Tanggal Permohonan 🔅 | Perusahaan 🗢                                                  | Alamat Perusahaan Sertifikat 🔅 | Status 🗘       | SPPA © |                 |      |
| 1          | 001346                   | 28/12/2022           | Balai Besar Standardisasi dan Pelayanan Jasa Industri<br>Agro | JI. Ir. H. Juanda No. 11       | Draf           | 0/0    |                 |      |
| 2          | 001092                   | 01/11/2022           | Balai Besar Standardisasi dan Pelayanan Jasa Industri<br>Agro | Jl. Ir. H. Juanda No. 11       | Telah Diajukan | 0/0    |                 |      |
| 3          | 001091                   | 01/11/2022           | Balai Besar Standardisasi dan Pelayanan Jasa Industri<br>Agro | JI. Ir. H. Juanda No. 11       | Telah Diajukan | 0/0    |                 |      |

Tampilan menu permohonan : Daftar Proses >Tambah, Lihat, Ubah dan Hapus

Untuk membuat permohonan baru kalibrasi : klik **Menu Permohonan** > klik tab **Proses** > klik tombol **Tambah**, selanjutnya akan tampil form permohonan baru, **isi form** tersebut > jika sudah selesai klik tombol **Simpan**, selanjutnya permohonan pelanggan sudah masuk ke BBSPJIA dan menunggu **proses approval** dari BBSPJIA.

|         | Automatis digenerate SIKAL                                         | 000487                                  | Nomor Permohonan              |
|---------|--------------------------------------------------------------------|-----------------------------------------|-------------------------------|
|         | lsi tanggal permohonan                                             | 05/05/2023                              | Tanggal Permohonan            |
| ב       | Isi catatan khusus permohon                                        | kalibrasi internal BBIA                 | Catatan Permohonan            |
| 8       |                                                                    |                                         | nfo Billing                   |
|         | asa Industri Agro 🔺                                                | Balai Besar Standardisasi dan Pelayanan | Nama Perusahaan               |
|         |                                                                    | JI. Ir. H. Juanda No. 11                | Alamat                        |
| lata pi | Automatis sesu                                                     | 19                                      | nfo Sertifikat                |
|         | Jasa Industri Agro 🔫                                               | Balai Besar Standardisasi dan Pelayanan | Nama Perusahaan               |
| ]       |                                                                    | JI. Ir. H. Juanda No. 11                | Alamat                        |
| ]       | Diisi jika megacu referensi<br>permohonan-permohonan<br>sebelumnya | Pilih Referensi Nomor Permohonan        | Referensi Nomor<br>Permohonan |

Untuk melihat detail permohonan yang sudah dibuat : klik/sorot pada row nomor permohonan > Klik tombol Lihat > selanjutnya akan tampil Form Dialog Permohonan.

| 🕇 Tambah 🛛 Q. Lihat 🛛                                                                                          | 'Ubah 볩 Hapus                      |                          |                                                                               |                                                                          |                                                                         |                                                                                                    |                                        |        |
|----------------------------------------------------------------------------------------------------|------------------------------------|--------------------------|-------------------------------------------------------------------------------|--------------------------------------------------------------------------|-------------------------------------------------------------------------|----------------------------------------------------------------------------------------------------|----------------------------------------|--------|
| Nomor Permotionan                                                                                              | Tanggal Permohonan                 | Perusahaan 🔅             |                                                                               |                                                                          | Alamat P                                                                | erusahaan Sertifikat 🔅                                                                                   | Status 🗢                               | SPPA 🗢 |
| 1 001346                                                                                                    | 28/12/2022                         | Balai Besar Star         | idardisasi dan Pe                                                             | ayanan Jasa Industri                                                     | JI. Ir. H. Ju                                                           | ianda No. 11                                                                                             | Draf                                   | 0/0    |
| 2 001092                                                                                                    | 01/11/2022                         | Balai Besar Star<br>Agro | idardisasi dan Pe                                                             | layanan Jasa Industri                                                    | JI. Ir. H. Ju                                                           | anda No. 11                                                                                              | Telah Diajukan                         | 0/0    |
| 3 001091                                                                                                    | 01/11/2022                         | Balai Besar Star<br>Agro | idardisasi dan Pe                                                             | ayanan Jasa Industri                                                     | JI. Ir. H. Ju                                                           | ianda No. 11                                                                                             | Telah Diajukan                         | 0/0    |
| No Permohonan 00<br>Tanggal Permohonan 01.<br>Catatan Permohonan                                               | 1092<br>111/2022                   |                          | Perusahaan B<br>Alamat Perusa<br>Perusahaan S                                 | lling<br>haan Billing<br>ertifikat                                       | Balai Besar<br>Jl. Ir. H. Jua<br>Balai Besar                            | Standardisasi dan Pelayanan Ja<br>Inda No. 11<br>Standardisasi dan Pelayanan Ja                          | isa Industri Agro<br>isa Industri Agro |        |
| No Permohonan 00<br>Tanggal Permohonan 01<br>Catatan Permohonan                                                | 1092<br>11/2022                    |                          | Perusahaan B<br>Alamat Perusa<br>Perusahaan S<br>Alamat Perusa                | illing<br>haan Billing<br>ortifikat<br>haan Sertifikat                   | Balai Besar<br>Ji. Ir. H. Jur<br>Balai Besar<br>Ji. Ir. H. Jur          | Standardisasi dan Pelayanan Ja<br>nda No. 11<br>Standardisasi dan Pelayanan Ja<br>nda No. 11             | asa Industri Agro<br>Isa Industri Agro |        |
| No Permohonan 00<br>Tanggal Permohonan 01<br>Catatan Permohonan 01<br>Detail Permohonan                        | 1002<br>11/2022                    |                          | Perusahaan B<br>Alamat Perusa<br>Perusahaan S<br>Alamat Perusa                | illing<br>haan Billing<br>ertifikat<br>haan Sertifikat                   | Batai Besar<br>Jit. Ir. H. Juz<br>Batai Besar<br>Jit. Ir. H. Juz        | Standardisasi dan Pelayanan Ja<br>Inda No. 11<br>Standardisasi dan Pelayanan Ja<br>Inda No. 11           | isa Industri Agro                      |        |
| No Permohonan 00<br>Tanggal Permohonan 01<br>Catatan Permohonan 01<br>Datail Permohonan Nama Atat (Sertifikat) | 1092<br>11/2022<br>Titik Kalibrasi | Akreditasi               | Perusahaan B<br>Alamat Perusa<br>Perusahaan S<br>Alamat Perusa<br>Lokasi Alat | Illing<br>haan Billing<br>ortifikat<br>haan Sertifikat<br>Pabrik Pembuat | Balai Besa<br>Ji. Ir. H. Ju<br>Balai Besa<br>Ji. Ir. H. Ju<br>Kapasitas | Standardisaer dan Pelayanan Ja<br>Inda No. 11<br>Standardisaeri dan Pelayanan Ja<br>Inda No. 11<br>Tarif | isa Industri Agro                      |        |

Untuk melakukan perubahan permohonan yang sudah dibuat/edit : **klik/sorot** pada row nomor permohonan > Klik tombol **Ubah** > selanjutnya akan tampil Form Dialog **Ubah Permohonan**, lakukan Perubahan > Klik tombol **Simpan dan Ajukan**.

| Homor Permonoliali                       | Ubah data mohonan *              | Perusahaan 🙏                                       |                        | Alamat Perus                  | ahaan Sertifikat 🛸                                        | Status 单                   | SPPA = |
|------------------------------------------|----------------------------------|----------------------------------------------------|------------------------|-------------------------------|-----------------------------------------------------------|----------------------------|--------|
| 001346                                   | 28/12/2022                       | Balai Besar Standardisasi dan Pela                 | iyanan Jasa Industri   | JI. Ir. H. Juand              | a No. 11                                                  | Draf                       | 0/0    |
| 001092                                   | 01/11/2022                       | Agro<br>Balai Besar Otandardisasi dan Pela         | iyanan Jasa Industri   | JI. Ir. H. Juand              | a No. 11                                                  | Telah Diaiukan             | 0/0    |
| 001091                                   | 01/1/2022                        | Agro<br>Balai Besar Standardisasi dan Pela<br>Agro | iyanan Jasa Industri   | JI. Ir. H. Juand              | a No. 11                                                  | Telah Diajukan             | 0/0    |
| Tanggal Permohonan                       | 28/12/2022                       | =                                                  | Nam                    | a Perusahaan<br>at Perusahaan | Balai Besar Standardisasi dan<br>Ji. Ir. H. Juanda No. 11 | Pelayanan Jasa Industri Aç | pro    |
| Nomor Permohonan                         | 001346                           |                                                    | Info Billing           | a Perusahaan                  | Rolai Racar Standardizani dan                             | Palavanan lasa Industri Ar | 1/5    |
| Langgai Permohonan<br>Catatan Permohonan | kalibrasi thermohygrometer       | =                                                  | Alama                  | at Perusahaan                 | JI, Ir, H. Juanda No. 11                                  |                            |        |
|                                          |                                  |                                                    | Info Sertifikat<br>Nam | a Perusahaan                  | Balai Besar Standardisasi dan                             | Pelayanan Jasa Industri Ag | 910    |
|                                          |                                  | ĥ                                                  | Alama                  | at Perusahaan                 | JI. Ir. H. Juanda No. 11                                  |                            |        |
| Referensi Nomor Permohonan               | Pilih Referensi Nomor Permohonan | ٩                                                  |                        |                               |                                                           |                            |        |
| 000000000000000000000000000000000000000  |                                  |                                                    |                        |                               |                                                           |                            |        |
|                                          | Titik Kalibrasi                  | Akreditasi Lokasi Alat Pabrik Per                  | nbuat Kapasitas        | Tarif                         |                                                           |                            |        |
| Nama Alat (Sertifikat)                   |                                  |                                                    |                        |                               |                                                           |                            |        |
| Nama Alat (Sertifikat)                   |                                  | Belum ada data                                     |                        |                               |                                                           |                            |        |
| Nama Alat (Sertifikat)                   | Tauk I                           | Belum ada data                                     | abol <b>Cime</b> or    | •                             |                                                           |                            |        |

<u>Catatan</u> : jika status permohonan status **Telah Diajukan**, pelanggan **tidak dapat** 

melakukan perubahan/edit terhadap permohonan tersebut.

| I     001348     28/h 2022     Balai Besar Standardisasi dan Pelayanan Jasa Industri<br>Agro     JI, Ir. H. Juanda No. 11     Draf       I     001092     01/11/2022     Balai Besar Standardisasi dan Pelayanan Jasa Industri<br>Agro     JI, Ir. H. Juanda No. 11     Telah Diajukan       I     001091     01/11/2022     Balai Besar Standardisasi dan Pelayanan Jasa Industri<br>Agro     JI, Ir. H. Juanda No. 11     Telah Diajukan |     |                | Alamat Perusanaan Sertifikat 👳 | Perusahaan 💠                                                  | Tanggal Permohonan | Nomor Permohonan | No   |
|----------------------------------------------------------------------------------------------------|-----|----------------|--------------------------------|---------------------------------------------------------------|--------------------|------------------|------|
| 001092         01/11/2022         Balai Besar Standardisasi dan Pelayanan Jasa Industri<br>Agro         JL. Ir. H. Juanda No. 11         Telah Diajukan           001091         01/11/2022         Balai Besar Standardisasi dan Pelayanan Jasa Industri<br>Agro         JI. Ir. H. Juanda No. 11         Telah Diajukan                                                                                                    | 0/0 | Draf           | JI. Ir. H. Juanda No. 11       | Balai Besar Standardisasi dan Pelayanan Jasa Industri<br>Agro | 28/19/2022         | 001346           | 00   |
| Balai Besar Standardisasi dan Pelayanan Jasa Industri Ji, Jr. H. Juanda No. 11 Telah Diajukan Agro                                                                                                    | 0/0 | Telah Diajukan | Jl. Ir. H. Juanda No. 11       | Balai Besar Standardisasi dan Pelayanan Jasa Industri<br>Agro | 01/11/2022         | 001092           | 00   |
|                                                                                                    | 0/0 | Telah Diajukan | Jl. Ir. H. Juanda No. 11       | Balai Besar Standardisasi dan Pelayanan Jasa Industri<br>Agro | 01/11/2022         | 001091           | 3 00 |
| sikal bbia go id says                                                                                                    |     |                |                                | avs                                                           | al bhia go id sa   | sik              |      |
| Since boys                                                                                                    |     |                |                                | .,.                                                           | unsplaigend st     | 511              |      |
| Tidak dapat mengubah data Permohonan karena sudah diajukan                                                                                                    |     |                | sudah diaiukan                 | bah data Permohonan karena                                    | ak dapat mengu     | Tic              |      |

• Daftar Selesai, menampilkan permohonan yang sudah selesai diproses. Aksi pada halaman ini terdiri dari :

| - | Lihat, untuk menampilkan | detail permohonan | kalibrasi yang sudah selesai |
|---|--------------------------|-------------------|------------------------------|
|---|--------------------------|-------------------|------------------------------|

|                           | onan                                                    |                                 |                                         |                                                       |                                                          |                                                         |                                                          |                      | Dashboard                  | Permohonar   |
|---------------------------|---------------------------------------------------------|---------------------------------|-----------------------------------------|-------------------------------------------------------|----------------------------------------------------------|---------------------------------------------------------|----------------------------------------------------------|----------------------|----------------------------|--------------|
| Daftar F                  | Proses Daftar Selesai                                   |                                 |                                         |                                                       |                                                          |                                                         |                                                          |                      |                            |              |
| Q Lit                     | hat                                                     | _                               |                                         |                                                       |                                                          |                                                         |                                                          |                      | Tampilkan Semua            | v Q          |
|                           | Nomor Permohonan                                        | Tanggal Permohonan              | Perusahaan 🌣                            |                                                       | Alamat Perusaha                                          | an Sertifikat 🔅                                         | Status 0                                                 | SPPA ©               |                            |              |
| 1                         | 000495                                                  | 08/05/2023                      | Balai Besar Standardisasi dan P         | elayanan Jasa Industri                                | JI. Ir. H. Juanda No                                     | . 11                                                    | Draf                                                     | 0/0                  |                            |              |
| 2                         | 000494                                                  | 08/05/2023                      | Balai Besar Standardisasi dan P<br>Agro | elayanan Jasa Industri                                | JI. Ir. H. Juanda No                                     | .11                                                     | Telah Diajukan                                           | 0/0                  |                            |              |
| 3                         | 001346                                                  | 28/12/2022                      | Agro                                    | olayanan Jaca Industri                                | JI. Ir. H. Juanda No                                     | . 11                                                    | Draf                                                     | 0/0                  |                            |              |
| 4                         | 001092                                                  | 01/11/2022                      | Balai Besar Standardisasi dan P<br>Agro | elayanan Jasa Industri                                | JI. Ir. H. Juanda No                                     | . 11                                                    | Telah Diajukan                                           | 0/0                  |                            |              |
| 5                         | 001091                                                  | 01/11/2022                      | Balai Besar Standardisasi dan P<br>Agro | elayanan Jasa Industri                                | JI. Ir. H. Juanda No                                     | . 11                                                    | Telah Diajukan                                           | 0/0                  |                            |              |
|                           |                                                         |                                 |                                         |                                                       |                                                          |                                                         |                                                          |                      |                            |              |
|                           |                                                         |                                 |                                         |                                                       |                                                          |                                                         |                                                          |                      |                            |              |
| .ihat Pe                  | ermohonan                                               |                                 |                                         |                                                       |                                                          |                                                         |                                                          | â                    | Dashboard > Permohonan > 0 | 100494 > Lih |
| 🔳 Daft:                   | ar Permohonan Q Liha                                    | at Permohonan                   |                                         |                                                       |                                                          |                                                         |                                                          |                      |                            |              |
| No P                      | Permohonan                                              | 000494                          |                                         | Perusahaan Billin                                     | g                                                        | Balai Besa                                              | r Standardisasi dan F                                    | elayanan Jasa i      | Industri Agro              |              |
| Tang                      | ggal Permohonan                                         | 08/05/2023                      |                                         | Alamat Perusahaa                                      | an Billing                                               | JI. Ir. H. Ju                                           | anda No. 11                                              |                      |                            |              |
| Cata                      | tan Permohonan                                          |                                 |                                         |                                                       |                                                          |                                                         |                                                          |                      |                            |              |
|                           |                                                         | ngetest aja                     |                                         | Perusahaan Sertif                                     | īkat                                                     | Balai Besa                                              | r Standardisasi dan F                                    | elayanan Jasa I      | Industri Agro              |              |
|                           |                                                         | ngetest aja                     |                                         | Perusahaan Sertil<br>Alamat Perusahaa                 | ikat<br>an Sertifikat                                    | Balai Besa                                              | r Standardisasi dan F<br>anda No. 11                     | elayanan Jasa        | Industri Agro              |              |
|                           |                                                         | ngetest aja                     |                                         | Perusahaan Sertif<br>Alamat Perusahaa                 | ikat<br>an Sertifikat                                    | Balai Besar<br>JI. Ir. H. Ju                            | r Standardisasi dan F<br>anda No. 11                     | elayanan Jasa        | Industri Agro              |              |
| O Data                    |                                                         | ngetest aja                     |                                         | Perusahaan Sertif<br>Alamat Perusahaa                 | īkat<br>an Sertifikat                                    | Balai Besa                                              | r Standardisasi dan F<br>anda No. 11                     | elayanan Jasa        | Industri Agro              |              |
| O Detail                  | i Permohonan                                            | ngetest aja                     |                                         | Perusahaan Sertii<br>Alamat Perusahaa                 | īkat<br>an Sertifikat                                    | Balai Besa                                              | r Standardisasi dan F<br>anda No. 11                     | elayanan Jasa        | Industri Agro              |              |
| © Detail                  | il Permohonan<br>Jama Alat (Sertifikat)                 | ngetest aja<br>Titik Kalib      | rasi Akreditasi                         | Perusahaan Sertii<br>Alamat Perusahaa<br>Lokasi Alat  | īkat<br>an Sertifikat<br>Pabrik Pembuat                  | Balai Besa<br>JI. Ir. H. Jus<br>Kapasitas               | r Standardisasi dan F<br>anda No. 11<br>Tar              | elayanan Jasa i      | industri Agro              |              |
| Detail     N     1     Jz | l Permohonan<br>Iama Alat (Sertifikat)<br>angka Sorong  | ngetest aja<br>Titik Kalib<br>- | rasi Akreditasi<br>KAN                  | Perusahaan Sertif<br>Alamat Perusahaa<br>Lokasi Alat  | ikat<br>an Sertifikat<br>Pabrik Pembuat<br>cfxdsvazdsfg  | Balai Besa<br>JI, Ir. H. Jua<br>Kapasitas<br>asdfgasdf  | r Standardisasi dan F<br>anda No. 11<br>Tari<br>200.000, | elayanan Jasa i<br>f | industri Agro              |              |
| O Detail                  | l Permokonan<br>Jama Alat (Sertifikat)<br>angka Sorong  | ngetest aja<br>Tituk Kalib<br>- | rasi Akreditasi<br>KAN                  | Perusahaan Sertif<br>Alamat Perusahaa<br>Lokasi Alat  | ikat<br>an Sertifikat<br>Pabrik Pembuat<br>cħdsvazdsfg   | Balai Besa<br>JI, Ir, H. Juz<br>Kapasitas<br>asofgasof  | r Standardisasi dan P<br>anda No. 11<br>Tar<br>200.000,  | elayanan Jasa i<br>f | Industri Agro              |              |
| O Detail                  | I Permohonan<br>Iama Alat (Sertifikat)<br>angka Serong  | ngetest aja<br>Tituk Kalib<br>- | rasi Akreditasi<br>KAN                  | Perusahaan Sertif                                     | ikat<br>an Sertifikat<br>Pabrik Pembuat<br>cfxdsvazdsfg  | Balai Besai<br>Ji. Ir. H. Jua<br>Kapasitas<br>asofgasof | r Standardisasi dan P<br>anda No. 11<br>Tar<br>200.000,  | elayanan Jasa<br>f   | Industri Agro              |              |
| O Detail                  | I Permohonan<br>Iama Alat (Sertifikat)<br>angka Sorong  | ngetest aja<br>Tituk Kalib<br>- | rasi Akreditasi<br>KAN                  | Perusahaan Sertif<br>Alamat Perusahaan<br>Lokasi Alat | ikat<br>In Sertifikat<br>Pabrik Pembuat<br>cfr.dsvazdsfg | Balai Besa<br>JI. Ir. H. Jua<br>Kapasitas<br>asdfgasdf  | r Standardisasi dan F<br>anda No. 11<br>Tar<br>200.000,  | elayanan Jasa<br>f   | Industri Agro              |              |
| O Detail                  | I Permohonan<br>Iama Alat (Sertifikat)<br>angka Sorong  | ngetest aja<br>Tituk Kalib<br>- | rasi Akreditasi<br>KAN                  | Perusahaan Sertii<br>Alamat Perusahaan<br>Lokasi Alat | ikat<br>In Sertifikat<br>Pabrik Pembuat<br>cfr.dsvazdsfg | Balai Besai<br>JI, Ir, H, Jua<br>Kapasitas<br>asdfgasdf | r Standardisasi dan P<br>anda No. 11<br>Tar<br>200.000,  | f<br>10              | Industri Agro              |              |
| Dotail     N     1     Jz | I Permohonan<br>Iama Alat (Sertifikat)<br>angi-a Sorong | ngetest aja<br>Titik Kalib<br>- | rasi Akreditasi<br>KAN                  | Perusahaan Sertif                                     | ikat<br>In Sertifikat<br>Pabrik Pembuat<br>cfr.dsvazdsfg | Balai Besa<br>Ji, Ir, H. Jua<br>Kapasitas<br>asdīgasdi  | r Standardisasi dan F<br>anda No. 11<br>Tar<br>200.000,  | f<br>10              | Industri Agro              |              |

Tampilan list permohonan proses selesai

- **3.** Penawaran, yaitu menu yang menampilkan seluruh penawaran kalibrasi dan status setiap penawaran. Menu penawaran terdiri dari :
  - Daftar Proses, menampilkan daftar penawaran dalam proses. Aksi pada halaman ini terdiri dari :
    - Lihat, untuk menampilkan detail penawaran kalibrasi
    - Review, untuk menampilkan penawaran kalibrasi

|                                                                                                    | × +                                                                  |                           |                   |                                                                            |                                   |                                                                                           |                                                                                   | ~                                                                  |                                                                                                    |
|----------------------------------------------------------------------------------------------------|----------------------------------------------------------------------|---------------------------|-------------------|----------------------------------------------------------------------------|-----------------------------------|-------------------------------------------------------------------------------------------|-----------------------------------------------------------------------------------|--------------------------------------------------------------------|----------------------------------------------------------------------------------------------------|
| → C (                                                                                                    | 🕽   sikal.bbia.g                                                     | o.id/penawaran/index#pros | es                |                                                                            | 1                                 | 10% ☆ Q Se                                                                                | arch                                                                              |                                                                    | ♡ 约                                                                                                    |
| KAL 👫 Dashboard                                                                                                    | Permohon                                                             | an OPenawaran             |                   |                                                                            |                                   |                                                                                           |                                                                                   | Θ                                                                  | irwansutiarna                                                                                                    |
| enawaran                                                                                                    |                                                                      |                           |                   |                                                                            |                                   |                                                                                           |                                                                                   | 🙆 Dashboa                                                          | ird > Penawaran                                                                                                    |
| Dafter Brennes Dafte                                                                                                    | v Colonai                                                            |                           |                   |                                                                            |                                   |                                                                                           |                                                                                   |                                                                    |                                                                                                    |
| Daftar Proses Datta                                                                                                    | ir Selesai                                                           |                           |                   |                                                                            |                                   |                                                                                           |                                                                                   |                                                                    |                                                                                                    |
| Q Lihat 🕈 Review                                                                                                    | r                                                                    |                           |                   |                                                                            |                                   |                                                                                           |                                                                                   | Tampilkan Semua                                                    | ~ 🔍                                                                                                    |
| Nomor Penawaran                                                                                                    | Tanggal P                                                            | Penawaran 🔅 Perusahaan S  | ertifikat 0       | AI                                                                         | amat Perusahaan Se                | rtifikat 🗧                                                                                |                                                                                   | Status 🌣 S                                                         | SPPA 0                                                                                                    |
|                                                                                                    |                                                                      |                           |                   |                                                                            |                                   |                                                                                           |                                                                                   |                                                                    |                                                                                                    |
| 20 V N 4 Page 1                                                                                                    | ibf1 ▶ H                                                             | 0                         |                   |                                                                            |                                   |                                                                                           |                                                                                   | Displaying 1 to 20                                                 | 3 of 1839 items                                                                                                    |
| hat Ponawaron                                                                                                    |                                                                      |                           |                   |                                                                            |                                   |                                                                                           | @ Dashhow                                                                         | rd > Penawaran > 1849/8BSP.II/                                     | VLP.05.02/V/2023                                                                                                    |
| Daftar Penawaran 01                                                                                                    | Lihat Penawaran                                                      |                           |                   |                                                                            |                                   |                                                                                           | -                                                                                 |                                                                    |                                                                                                    |
|                                                                                                    | 101000000                                                            | D 05 024 (2020            |                   | Description Difference                                                     |                                   | DT Gumber                                                                                 |                                                                                   |                                                                    |                                                                                                    |
| No Penawaran<br>Tanggal Penawaran                                                                                                    | 1849/BBSPJIA/                                                        | LP.05.02/V/2023           |                   | Perusahaan Billing                                                         | l<br>Martinese                    | PT Sumber                                                                                 | na -Gununa Sindur Kr                                                              | Tulano Kuning, Desa Waru Indu                                      | k Parung Kab                                                                                                    |
| No Permohonan                                                                                                    | 000502                                                               |                           |                   | Alamat Perusahaa                                                           | n Billing                         | Dati II, Bogor                                                                            | ig containg containing                                                            | , rulang running, besa tvaru nuu                                   | in, i ai ung Naio.                                                                                                    |
|                                                                                                    |                                                                      |                           |                   | Perusahaan Sertifi                                                         | kat                               | DT Oumber                                                                                 |                                                                                   |                                                                    |                                                                                                    |
| Tanggal Permohonan                                                                                                    | 09/05/2023                                                           |                           |                   |                                                                            |                                   | P1 Sumber                                                                                 |                                                                                   |                                                                    |                                                                                                    |
| Tanggal Permohonan<br>Catatan Permohonan                                                                                                    | 09/05/2023                                                           |                           |                   | Alamat Perusahaa                                                           | n Sertifikat                      | JL. Raya Parur<br>Dati II, Bogor                                                          | ng -Gunung Sindur,K¢                                                              | ). Tulang Kuning, Desa Waru Indu                                   | ik, Parung Kab.                                                                                                    |
| Tanggal Permohonan<br>Catatan Permohonan<br>Jenis Diskon                                                                                                    | 09/05/2023<br>persentase                                             |                           |                   | Alamat Perusahaa<br>Keterangan                                             | n Sertifikat                      | JL. Raya Parur<br>Dati II, Bogor                                                          | ng -Gunung Sindur,K¢                                                              | ». Tulang Kuning, Desa Waru Indu                                   | ik, Parung Kab.                                                                                                    |
| Tanggal Permohonan<br>Catatan Permohonan<br>Jenis Diskon<br>Diskon                                                                                                    | 09/05/2023<br>persentase<br>0%                                       |                           |                   | Alamat Perusahaa<br>Keterangan<br>Status                                   | n Sertifikat                      | JL. Raya Parur<br>Dati II, Bogor<br>-<br>Menunggu Per                                     | ng -Gunung Sindur,Kr<br>nbayaran                                                  | ). Tulang Kuning, Desa Waru Indu                                   | ik, Parung Kab.                                                                                                    |
| Tanggal Permohonan<br>Catatan Permohonan<br>Jenis Diskon<br>Diskon                                                                                                    | 09/05/2023<br>persentase<br>0%                                       |                           |                   | Alamat Perusahaa<br>Keterangan<br>Status                                   | n Sertifikat                      | JL. Raya Parur<br>Dati II, Bogor<br>-<br>Menunggu Per                                     | ng -Gunung Sindur,Kp<br>nbayaran                                                  | n. Tulang Kuning, Desa Waru Indu                                   | ik, Parung Kab.                                                                                                    |
| Tanggal Permohonan<br>Catatan Permohonan<br>Jenis Diskon<br>Diskon                                                                                                    | 09/05/2023<br>persentase<br>0%                                       |                           |                   | Alamat Perusahaa<br>Keterangan<br>Status                                   | n Sertifikat                      | JL. Raya Paru<br>Dati II, Bogor<br>-<br>Menunggu Per                                      | ıg -Gunung Sindur,Kr                                                              | : Tulang Kuning, Desa Waru Indu                                    | ik, Parung Kab.                                                                                                    |
| Tanggal Permohonan<br>Catatan Permohonan<br>Jenis Diskon<br>Diskon<br>Diskon<br>Diskon<br>Diskon<br>Nama Alat                                                                                                    | 09/05/2023<br>persentase<br>0%                                       | Titik Kalibrasi           | Akreditasi        | Alamat Perusahaa<br>Keterangan<br>Status<br>Lokasi Kalibrasi               | n Sertifikat<br>Lokasi Alat       | Pi Sumer<br>JL. Raya Parur<br>Dati II, Bogor<br>-<br>Menunggu Per<br>Pabrik Pembuat       | ng -Gunung Sindur, Kr<br>nbayaran<br>Kapasitas                                    | : Tulang Kuning, Desa Waru Indu                                    | k, Parung Kab.                                                                                                    |
| Tanggal Permohonan<br>Catatan Permohonan<br>Jenis Diskon<br>Diskon<br>Diskon<br>Diskon<br>Nama Alat<br>1 Thermohygromeler Suhu                                                                                                    | 09/05/2023<br>persentase<br>0%                                       | Titlik Kalibresi          | Akreditasi<br>KAN | Alamat Perusahaa<br>Keterangan<br>Status<br>Lokasi Kalibrasi<br>BBIA       | n Sertifikat                      | Pi Sunder<br>JL. Raya Paru<br>Dati II, Bogor<br>-<br>Menunggu Per<br>Pabrik Pembuat<br>-  | ng -Gunung Sindur Kr<br>nbayaran<br>Kapasitas<br>-                                | . Tulang Kuning, Desa Waru Indu<br>Tarif<br>300.000.00             | k, Parung Kab                                                                                                    |
| Tanggal Permohonan Catatan Permohonan Catatan Permohonan Diskon Diskon Diskon Nama Atat 1 Thermohygrometer Suhu                                                                                                    | 09/05/2023<br>persentase<br>0%                                       | Titik Kalibrasi<br>-      | Akreditasi<br>KAN | Alamat Perusahaa<br>Keterangan<br>Status<br>Lokasi Kalibrasi<br>BBIA       | Lokasi Alat                       | Pi Sunder<br>JL. Raya Parui<br>Dali II, Bogor<br>-<br>Menunggu Per<br>Pabrik Pembuat<br>- | ng -Gunung Sindur,Kp<br>nbayaran<br>Kapasitas<br>-                                | Tulang Kuning, Desa Waru Indu<br>Tarif<br>300.000,00               | IK, Parung Kab.                                                                                                    |
| Tanggal Permohonan Catatan Permohonan Diskon Diskon Diskon Nama Alat 1 Thermohygrometer Suhu                                                                                                    | 09/05/2023<br>persentase<br>0%                                       | Titik Kalibrasi<br>-      | Akreditasi<br>KAN | Alamat Perusahaa<br>Keterangan<br>Status<br>Lokasi Kalibrasi<br>BBIA       | Lokasi Alat                       | Pisunker<br>JL. Raya Parur<br>Dali II, Bogor<br>-<br>Menunggu Per<br>Pabrik Pembuat<br>-  | rg -Gunung Sindur,Kp<br>nbayaran<br>Kapasitas<br>-<br>Sub Total                   | Tutang Kuning, Desa Waru Indu<br>Tarif<br>300.000,00               | IK, Parung Kab.                                                                                                    |
| Tanggal Permohonan Catatan Permohonan Catatan Permohonan Diskon Diskon Diskon O Detail Penswaran  O Detail Penswaran  O Detail Penswaran  O Detail Penswaran  O Detail Penswaran                                                                                                    | 09/05/2023<br>persentase<br>0%                                       | Titik Kalibrasi<br>-      | Akreditasi<br>KAN | Alamat Perusahaa<br>Keterangan<br>Status<br>Lokasi Kalibrasi<br>BBIA       | Lokasi Alat                       | Pisunite JL Raya Parui Dali II, Bogor - Menunggu Per Pabrik Pembuat -                     | ng -Gunung Sindur,Kp<br>nbayaran<br>Kapasitas<br>-<br>Sub Total                   | Tulang Kuning, Desa Waru Indu<br>Tarif<br>300.000,00<br>300.000,00 | IK, Parung Kab.                                                                                                    |
| Tanggal Permohonan Catatan Permohonan Catatan Permohonan Diskon Diskon D | 09/05/2023<br>persentase<br>0% IN / Kelembaban                       | Titik Kalibrasi<br>-      | Akreditasi<br>KAN | Alamat Perusahaa Keterangan Status Lokasi Kalibrasi BBIA BBIA Nomor SPPA   | In Sertifikat                     | Pasinber<br>JL Raya Paruj<br>Dali II, Bogor<br>-<br>Menunggu Per<br>Pabrik Pembuat<br>-   | ng -Gunung Sindur,Kp<br>nbayaran<br>Kapasitas<br>-<br>-<br>Sub Total<br>Hari      | Tulang Kuning, Desa Waru Indu<br>Tarif<br>300.000,00<br>300.000,00 | IK, Parung Kab.                                                                                                    |
| Tanggal Permohonan<br>Catatan Permohonan<br>Jenis Diskon<br>Diskon<br>Nama Alat<br>1 Thermohygrometer Suhu<br>6 Biorya Penawaran<br>0 Biorya Penawaran<br>1 Biarya Administrasi                                                                                                    | 09/05/2023<br>persentase<br>0%<br>IN / Kelembaban                    | Titik Kalibrasi -         | Akreditasi<br>KAN | Alamat Perusahaa Keterangan Status U Lokasi Kalibrasi BBIA BBIA Nomor SPPA | Lokasi Alat<br>Biaya<br>10.000,00 | Pabrik Pembuat - Jumlah 1                                                                 | isg -Gunung Sindur,Kp<br>inbayaran<br>Kapasitas<br>-<br>Sub Total<br>Hari<br>1    | Tulang Kuning, Desa Waru Indu<br>Tarif<br>300.000,00               | IK, Parung Kab.                                                                                                    |
| Tanggal Permohonan Catatan Permohonan Catatan Permohonan Diskon Diskon Diskon Nama Alat T Nama Alat T Thermohygroneler Suhu Biaya Biaya Biaya Administrasi Biaya Administrasi                                                                                                    | 09/05/2023<br>persentase<br>0%<br>IN / Kelembaban<br>IN / Kelembaban | Titik Kalibrasi<br>-      | Akreditasi        | Alamat Perusahaa Keterangan Status U Lokasi Kalibrasi BBIA BIA Nomor SPPA  | Lokasi Alat<br>Biaya<br>10.000,00 | Pasinite JL Raya Parut Dali II, Bogor - Menunggu Per Pabrik Pembuat - Jumlah 1            | rg -Gunung Sindur,Kp<br>nbayaran<br>Kapasitas<br>-<br>Sub Total<br>1<br>Sub Total | Tulang Kuning, Desa Waru Indu<br>Tarif<br>300.000,00<br>300.000,00 | Ik, Parung Kab. Ik, Parung Kab. |

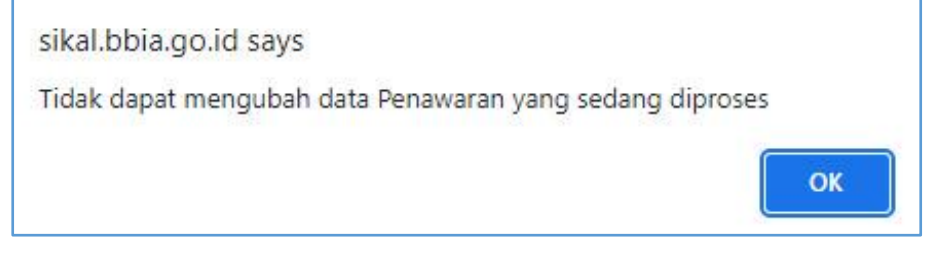

Tampilan list penawaran dalam proses

• Daftar Selesai, menampilkan daftar penawaran selesai. Aksi pada halaman ini terdiri dari :

| attar Proses Dattar Se                                                                                                    | elesai                                                                                                    |                                                                    |                                                                  |                                                                                                    |                                                                                                    |                                                                                                    |                                                                                                    |                                                                                                    |                     |
|----------------------------------------------------------------------------------------------------|----------------------------------------------------------------------------------------------------|--------------------------------------------------------------------|------------------------------------------------------------------|----------------------------------------------------------------------------------------------------|----------------------------------------------------------------------------------------------------|----------------------------------------------------------------------------------------------------|----------------------------------------------------------------------------------------------------|----------------------------------------------------------------------------------------------------|---------------------|
| Q, Lihat                                                                                                    |                                                                                                    |                                                                    |                                                                  |                                                                                                    |                                                                                                    |                                                                                                    |                                                                                                    | Tampilkan Semua                                                                                                    | v Q                 |
| Nomor Penawaran                                                                                                    | t Tango                                                                                                    | al Penawaran 💠 P                                                   | erusahaan S                                                      | ertifikat 🗧 Alam                                                                                                    | at Perusahaan Se                                                                                            | ertifikat 0                                                                                                    | Status 💠                                                                                                    | SPPA ¢                                                                                                    |                     |
| * 1.07/BBSPJIALP.05.02/II/202                                                                                                    | 23 2023-03-30                                                                                                    | PT. XXX                                                            |                                                                  | J.S                                                                                                    | ndang Barang Jero HM. S                                                                                     | yarifudin No. 5 RT.02 RW                                                                                                    | 09Kel. Penawaran                                                                                                    | Final Q/6                                                                                                    | 1                   |
| No. Nomer Densweren                                                                                                    | Tanggal                                                                                                    | Perushaan                                                          | Alam                                                             | at Parosabhaan Sartifikat                                                                                                   | Catatan Recovery                                                                                            | an Status                                                                                                    | 520                                                                                                    |                                                                                                    | J                   |
| No Notice Penawaran                                                                                                    | Penawaran                                                                                                    | Ferusanaan                                                         | J. Si                                                            | et Perusenaan Seruhikat                                                                                                    | din No.                                                                                                    | an status                                                                                                    |                                                                                                    |                                                                                                    |                     |
| 1 Rev.2/5/2023                                                                                                    | 02/05/2023                                                                                                    | PT. XXX                                                            | 5 RT.<br>Rece                                                    | 02 RW09Kel. Sindang Barang<br>- Borst, Bonor, Josep Borst 1617                                                              | Kec.<br>n                                                                                                   | Penawaran Final                                                                                                    | Q                                                                                                    |                                                                                                    |                     |
| awaran                                                                                                    |                                                                                                    |                                                                    |                                                                  |                                                                                                    |                                                                                                    |                                                                                                    |                                                                                                    |                                                                                                    | 🆚 Dashboard         |
| uftar Proses Daftar S<br>A Lihat                                                                                                    | Selesai                                                                                                    |                                                                    |                                                                  |                                                                                                    |                                                                                                    |                                                                                                    |                                                                                                    | Tampilkan Ser                                                                                                    | nua                 |
| Nomor Penawara                                                                                                    | n 🗢 Tang                                                                                                    | ggal Penawaran 🔅                                                   | Perusahaar                                                       | Sertifikat 🌣 Al                                                                                                    | amat Perusahaa                                                                                              | n Sertifikat 🗘                                                                                                    | Status 🗘                                                                                                    | SPPA 🗘                                                                                                    |                     |
| Tanggal Penawaran                                                                                                    | 2023-03-30                                                                                                    |                                                                    |                                                                  | Alamat Perusah                                                                                                    | an Billing                                                                                                  | JL Sindang B                                                                                                    | arang Jero HM. Syarift<br>Bopor, Jawa Barat 163                                                                                                    | udin No. 5 RT.02 RW.09Ke                                                                                               | I. Sindang Barang K |
| No Permohonan                                                                                                    | 000377                                                                                                    |                                                                    |                                                                  | Derusahaan Ser                                                                                                    | ifikat                                                                                                    | Dogor Darat,                                                                                                    | bogor oawa barat, roo                                                                                                    | 20                                                                                                    |                     |
| Tanggal Permohonan                                                                                                    | 30/03/2023                                                                                                    |                                                                    |                                                                  | i crussinaur sen                                                                                                    | , max                                                                                                    | P1. AAA                                                                                                    |                                                                                                    |                                                                                                    |                     |
|                                                                                                    |                                                                                                    |                                                                    |                                                                  |                                                                                                    |                                                                                                    | II Sindana B                                                                                                    | arang Jaro HM, Suarin                                                                                                    | idin Mo 5 RT02 RM 00Ko                                                                                                 | Sindana Barana K    |
| Catatan Permohonan                                                                                                    |                                                                                                    |                                                                    |                                                                  | Alamat Perusah                                                                                                    | aan Sertifikat                                                                                              | JI. Sindang B<br>Bogor Barat,                                                                                                    | arang Jero HM. Syarift<br>Bogor-Jawa Barat, 163                                                                                                    | udin No. 5 RT.02 RW.09Ke<br>20                                                                                         | I. Sindang Barang K |
| Catatan Permohonan<br>Jenis Diskon                                                                                                    | persentase                                                                                                    |                                                                    |                                                                  | Alamat Perusahi<br>Keterangan                                                                                               | aan Sertifikat                                                                                              | JI, Sindang B<br>Bogor Barat,                                                                                                    | arang Jero HM. Syarift<br>Bogor-Jawa Barat, 163                                                                                                    | idin No. 5 RT.02 RW.09Ke<br>20                                                                                         | I. Sindang Barang K |
| Catatan Permohonan<br>Jenis Diskon<br>Diskon                                                                                                    | persentase<br>0%                                                                                                    |                                                                    |                                                                  | Alamat Perusaha<br>Keterangan<br>Status                                                                                     | an Sertifikat                                                                                               | JI, Sindang B<br>Bogor Barat,<br>-<br>Penawaran P                                                                                                    | arang Jero HM. Syanft<br>Bogor-Jawa Barat, 163<br>Inal                                                                                                    | udin No. 5 RT.02 RW.09Ke                                                                                               | I. Sindang Barang H |
| Catatan Permohonan<br>Jenis Diskon<br>Diskon                                                                                                    | persentase<br>0%                                                                                                    |                                                                    |                                                                  | Alamat Perusah<br>Keterangan<br>Status                                                                                      | aan Sertifikat                                                                                              | JI. Sindang B<br>Bogor Barat,<br>-<br>Penawaran F                                                                                                    | arang Jero HM. Syanti<br>Bogor-Jawa Barat, 163<br>inal                                                                                                    | din No. 5 RT.02 RW 09Ke<br>20                                                                                          | I. Sindang Barang K |
| Catatan Permohonan<br>Jenis Diskon<br>Diskon<br>Itali Penawaran                                                                                                    | persentase<br>0%                                                                                                    |                                                                    |                                                                  | Alamat Perusah<br>Keterangan<br>Status                                                                                      | ban Sertifikat                                                                                              | JI. Sindang B<br>Bogor Barat,<br>-<br>Penawaran P                                                                                                    | arang Jero HM. Syanti<br>Bogor-Jawa Barat, 163<br>inal                                                                                                    | udin No. 5 RT.02 RW 09Ke<br>20                                                                                         | I. Sindang Barang K |
| Catatan Permohonan<br>Jenis Diskon<br>Diskon<br>Ital Penawaran<br>Nama Alat                                                                                                    | persentase<br>0%                                                                                                    | Titik Kalibrasi                                                    | Akreditasi                                                       | Alamat Perusah<br>Keterangan<br>Status                                                                                      | ban Sertifikat                                                                                              | JI. Sindang B<br>Bogor Barat,<br>-<br>Penawaran F<br>Pabrik Pembuat                                                                                                    | arang Jero HM. Syanti<br>Bogor-Jawa Barat, 163<br>inal<br>Kapasitas                                                                                                    | din No. 5 RT 02 RW.09Ke<br>20<br>Tarilf                                                                                | I. Sindang Barang K |
| Catatan Permohonan<br>Jenis Diskon<br>Diskon<br>tail Penawaran<br>Nama Alat<br>Jangka Sorong                                                                                                    | persentase<br>0%                                                                                                    | Titik Kalibrasi<br>10: 20: 50: 100: 150 mm                         | Akreditasi<br>KAN                                                | Alamat Perusahi<br>Keterangan<br>Status<br>Lokasi Kalibrasi<br>BBIA                                                         | ban Sertifikat                                                                                              | JL Sindang B<br>Bogor Barat,<br>-<br>Penawaran F<br>Pabrik Pembuat<br>Digital Caliper                                                                                                    | arang Jero HM. Syanti<br>Bogor-Jawa Barat, 163<br>inal<br>Kapasitas                                                                                                    | din No. 5 RT 02 RW 09Ke<br>20<br>Tarif<br>200.000.00                                                                   | I. Sindang Barang K |
| Catatan Pernohonan<br>Janis Diskon<br>Diskon<br>tail Penawaran<br>Nama Alat<br>Jangka Sorong<br>pH Meter dengan larutan stando                                                                                                    | persentase<br>0%                                                                                                    | Titik Kalibrasi<br>10; 20; 50; 100; 150 mm<br>PH 4, 7, dan 10      | Akreditasi<br>KAN<br>KAN                                         | Alamat Perusahi<br>Keterangan<br>Status<br>Lokasi Kalibrasi<br>BBIA<br>BBIA                                                 | aan Sertifikat<br>Lokasi Alat                                                                               | J. Sindang B<br>Bogor Barat.<br>Penawaran F<br>Pabrik Pembuat<br>Digital Caliper<br>Hanna pH Neter<br>Potabie pHep<br>Hi09107                                                                                                    | arang Jero HM. Syanti<br>Bogor-Jawa Barat, 163<br>inal<br>Kapasitas<br>-<br>Pembacaan 0 -<br>14                                                                                                    | Unin No. 5 RT 02 RW 05Ke<br>20<br>Tarit<br>200.000.00<br>350.000.00                                                    | I. Sindang Barang K |
| Catatan Permohonan<br>Janis Diskon<br>Diskon<br>Catal Penawaran<br>Nama Alat<br>Jangka Sorong<br>pH Meter dengan larutan standu<br>Piknometer                                                                                                    | persentase<br>0%                                                                                                    | Titik Kalibrasi<br>10; 20; 50; 100; 150 mm<br>PH 4, 7, dan 10      | Akreditasi<br>KAN<br>KAN<br>Non KAN                              | Alamat Perusahi<br>Keterangan<br>Status<br>Lokasi Kalitbrasi<br>BBIA<br>BBIA                                                | Lokasi Alat                                                                                                 | Pabrik Pembuat Digital Caliper Hanna pH Meter Potabis pHoge Higetor UWAA ASAHI GLASS                                                                                                    | arang Jero HM. Syanti<br>Bogor-Jawa Barat, 163<br>inal<br>Kapasifas<br>-<br>Pembacaan D -<br>14<br>25 ml                                                                                                    | Tarrf 200<br>200 000.00<br>350.000.00<br>150.000.00                                                                    | I. Sindang Barang K |
| Catatan Permohonan<br>Janis Diskon<br>Diskon<br>Catal Penawaran<br>Mama Alat<br>Jangka Sorong<br>pi4 Meter dengan tarutan standu<br>Piknometer                                                                                                    | persentase<br>0% ard 100 mil                                                                                                    | Titik Kalibrasi<br>10; 20; 50; 100; 150 mm<br>pH 4, 7, dan 10      | Akreditasi<br>KAN<br>KAN<br>Non KAN                              | Alamat Perusahi<br>Keterangan<br>Status<br>Lokasi Kalitbrasi<br>BBIA<br>BBIA<br>BBIA                                        | Lokasi Alat<br>CC Laboratorium<br>CC Laboratorium                                                           | J. Sindang B<br>Bogor Barat,<br>-<br>Penawaran F<br>Penawaran F<br>Pabrik Pembuat<br>Digital Caliper<br>Hanna pH Meter<br>Portabie pHep<br>Hi09107<br>IWAX ASAH<br>GLASS<br>IWAXA ASAH<br>GLASS                                                                                                    | kang sen HK. Syanti<br>Bogor-Jawa Barat, 163<br>inal<br>Kapasitas<br>-<br>Pembacaan D -<br>14<br>25 ml<br>25 ml                                                                                                    | Tant No. 5 RT 02 RW 05Ke<br>20<br>200.000.00<br>350.000.00<br>150.000.00<br>150.000.00                                 | I. Sindang Barang K |
| Catatan Permohonan<br>Janis Diskon<br>Diskon<br>Catal Penawaran<br>Ama Alat<br>Jangka Sorong<br>pi4 Meter dengan larutan standu<br>Piknometer<br>Piknometer                                                                                                    | persentase<br>0%<br>and 100 ml s<br>and 100 ml s<br>a                                                                                                    | Titik Kalibrasi<br>10; 20; 50; 100; 150 mm<br>pH 4, 7, dan 10      | Akreditasi<br>KaN<br>KaN<br>Non KAN<br>Non KAN                   | Alamat Perusahi<br>Keterangan<br>Status<br>Lokasi Kalitbrasi<br>BBIA<br>BBIA<br>BBIA                                        | Lokasi Alat<br>CC Laboratorium<br>CC Laboratorium<br>CC Laboratorium                                        | J. Sindang B<br>Bogor Barat,<br>-<br>Penawaran F<br>Penawaran F<br>Pabrik Pembuat<br>Digital Caliper<br>Hanna pH Meter<br>Portabie pHise<br>Hotelor<br>Hotelor<br>RUA SSAH<br>GLASS<br>HIWAKI ASAH<br>GLASS                                                                                                    | kang den HK. Syarih<br>Bogor-Jawa Barat, 163<br>inal<br>Kapasitas<br>-<br>Pembacaan D-<br>14<br>25 mi<br>25 mi<br>25 mi                                                                                                    | Tarrif<br>200<br>200 000.00<br>350 000.00<br>150 000.00<br>150 000.00                                                  | I. Sindang Berang K |
| Catatan Permohonan<br>Jenis Diskon<br>Diskon<br>Sall Penawaran<br>Nama Alat<br>Jangka Sotong<br>pH Meter dengan larutan stando<br>Piknometer<br>Piknometer<br>Piknometer                                                                                                    | persentase<br>0%<br>and 100 ml a<br>4<br>4<br>4<br>1<br>100 ml a<br>4<br>4<br>4<br>4<br>4<br>4<br>4<br>4<br>4<br>4<br>4<br>4<br>4<br>4<br>4<br>4<br>4<br>4<br>4 | Titik Kalibrasi<br>10; 20; 50; 100; 150 mm<br>PH 4, 7, dan 10      | Akreditasi<br>KAN<br>KAN<br>KAN<br>Non KAN<br>Non KAN<br>Non KAN | Alamat Perusahi<br>Keterangan<br>Status<br>Lokasi Kalitorasi<br>BBIA<br>BBIA<br>BBIA<br>BBIA<br>BBIA<br>BBIA<br>BBIA<br>BBI | Lokasi Alat<br>C.Laboratorium<br>C.Laboratorium<br>C.Laboratorium<br>C.Laboratorium                         | J. Sindang B<br>Bogor Barat,<br>-<br>Penawaran P<br>Pabrik Pembuat<br>Digital Caliper<br>Hanna pH Meter<br>Portable pHep<br>Hotelop PHep<br>Hotelop Phep<br>Hotelop Phep<br>Hotelop P                                                                                                    | kang den HK. Syanti<br>Bogor-Jawa Barat, 163<br>inal<br>Kapasitas<br>-<br>Pembacaan 0 -<br>14<br>25 ml<br>25 ml<br>25 ml<br>25 ml                                                                                                    | Tariff<br>200,000,00<br>350,000,00<br>150,000,00<br>150,000,00<br>150,000,00<br>150,000,00                             | I. Sindarg Barang K |
| Catatan Permohonan<br>Jenis Diskon<br>Diskon<br>Stall Pendukaran<br>Namos Alat<br>Jangia Sorong<br>pH Meter dengan larutan standa<br>Piknometer<br>Piknometer<br>Piknometer<br>Biknometer                                                                                                    | persentase<br>0% and 100 ml g                                                                                                    | Titik Kalibrasi<br>10; 20; 50; 100; 150 mm<br>0H 4; 7; dan 10<br>- | Akreditasi<br>KAN<br>KAN<br>KAN<br>Non KAN<br>Non KAN            | Alamat Perusah<br>Keterangan<br>Status<br>Lokasi Kalibrasi<br>BBIA<br>BBIA<br>BBIA<br>BBIA<br>BBIA<br>BBIA<br>BBIA<br>BBI   | Lokasi Alat<br>CC Laboratorium<br>QC Laboratorium<br>QC Laboratorium                                        | J. Sindang B<br>Boger Bant,<br>-<br>Penawaran F<br>Penawaran F<br>Pototik Pembuat<br>Digital Caliper<br>Hana pi-Meter<br>Hofoto<br>Pototable pi-Meter<br>Hofoto<br>Pototable pi-Meter<br>Hofoto<br>NWAQ ASAH<br>GLASS<br>IWAQ ASAH<br>GLASS<br>IWAQ ASAH<br>GLASS<br>IWAQ ASAH                                                                                                    | kapasitas<br>Boor-Jawa Barat, 163<br>Inal<br>Kapasitas<br>-<br>Penbacaan 0 -<br>14<br>25 mi<br>25 mi<br>25 mi<br>25 mi<br>25 mi<br>25 mi                                                                                                    | Territ<br>200 000.00<br>350 000.00<br>150 000.00<br>150 000.00<br>150 000.00<br>150 000.00<br>150 000.00<br>150 000.00 | I. Sindang Barang M |
| Catatan Permohonan<br>Janis Diskon<br>Diskon<br>Tall Penawaran<br>Nama Atat<br>Jangka Sotong<br>pH Meter dengan larutan stands<br>pHinometer<br>Plinometer<br>Plinometer<br>Plinometer                                                                                                    | persentase 0%                                                                                                    | Titik Kalibrasi<br>10; 20; 50; 100; 150 mm<br>0H 4, 7, dan 10<br>- | Arreditasi<br>KAN<br>KAN<br>KAN<br>Non KAN<br>Non KAN<br>Non KAN | Alamat Perusahi<br>Keterangan<br>Status<br>Lokasi Kalitbrasi<br>BilA<br>BilA<br>BilA<br>BilA<br>BilA<br>BilA                | Lokasi Alat<br>CC Laboratorium<br>CC Laboratorium<br>CC Laboratorium                                        | J. Sindang B<br>Bogor Barat,<br>-<br>Penawaran F<br>Pabrik Pembuat<br>Digital Caliper<br>Hanna gH Meter<br>Portabie pHep<br>Hi09107<br>IWAKI ASAHI<br>GLASS<br>IWAKI ASAHI<br>IWAKI ASAHI                                                                                                    | kang Jeo HM. Syanti<br>Bogor-Jawa Barat, 163<br>inal<br>Kapasitas<br>-<br>Pembacaan 0 -<br>14<br>25 ml<br>25 ml<br>25 ml<br>25 ml<br>25 ml<br>34, ml<br>5 uo Total                                                                                                    | Tann No. 5 KT 02 KW 05Ke<br>20<br>200.000,00<br>350.000,00<br>150.000,00<br>150.000,00<br>150.000,00<br>150.000,00     | L Sindarg Barang K  |
| Catatan Permohonan<br>Jenis Diskon<br>Diskon<br>Mama Alat<br>Jangka Sorong<br>pH Meter dengan landan standa<br>Piknometer<br>Piknometer<br>Piknometer<br>Biknometer<br>Biknometer<br>Biknometer<br>Biknometer<br>Biknometer<br>Biknometer<br>Biknometer<br>Biknometer                                                                                                    | persentase<br>0%<br>and 100 ml 1<br>4<br>4<br>4<br>4<br>100 ml 1<br>4<br>4<br>4<br>4<br>4<br>4<br>4<br>4<br>4<br>4<br>4<br>4<br>4<br>4<br>4<br>4<br>4<br>4<br>4 | Titik Kalibrasi<br>10, 20, 50, 100, 150 mm<br>pH 4, 7, dan 10      | Akreditasi<br>KAN<br>KAN<br>Non KAN<br>Non KAN<br>Non KAN        | Alamat Perusah<br>Keterangan<br>Status<br>BBIA<br>BBIA<br>BBIA<br>BBIA<br>BBIA<br>BBIA<br>BBIA<br>BBI                       | Lokasi Alat CC Laboratorium CC Laboratorium CC Laboratorium CC Laboratorium CC Laboratorium CC Laboratorium | J. Sindang B<br>Boger Bant,<br>-<br>Penawaran F<br>Penawaran F<br>Digital Caliper<br>Hanna pH Meter<br>Portabie pHog<br>Halbet07<br>IWAKI ASAHI<br>GLASS<br>IWAKI ASAHI<br>GLASS<br>IWAKI ASAHI<br>GLASS<br>IWAKI ASAHI                                                                                                    | karpa sites book syanti<br>Book Jawa Barat, 163<br>inal<br>Kapasitas<br>-<br>Pentbacaan 0 -<br>14<br>25 ml<br>25 ml<br>25 ml<br>25 ml<br>25 ml<br>25 ml<br>25 ml<br>35 ml                                                                                                    | Tariff<br>200,000,00<br>350,000,00<br>150,000,00<br>150,000,00<br>150,000,00<br>150,000,00                             | T                   |
| Catatan Permotonan<br>Jenis Diskon<br>Diskon<br>Maria Alat<br>dangka Sorong<br>pH Meter dengan landan standa<br>Pikrometer<br>Pikrometer<br>Pikrometer<br>Pikrometer<br>Risnometer<br>Pikrometer<br>Bisnometer<br>Bisnometer<br>Bisnometer<br>Bisnometer<br>Bisnometer<br>Bisnometer<br>Bisnometer<br>Bisnometer<br>Bisnometer<br>Bisnometer<br>Bisnometer<br>Bisnometer<br>Bisnometer<br>Bisnometer<br>Bisnometer | persentase<br>0%<br>and 100 ml 1<br>4<br>4<br>4<br>4<br>100 ml 1<br>4<br>4<br>4<br>4<br>4<br>4<br>4<br>4<br>4<br>4<br>4<br>4<br>4<br>4<br>4<br>4<br>4<br>4<br>4 | Titik Kalibrasi<br>10, 20, 50, 100, 150 mm<br>pH 4, 7, dan 10      | Akreditasi<br>KAN<br>KAN<br>Non KAN<br>Non KAN<br>Non KAN        | Alamat Perusahi<br>Keterangan<br>Status<br>BBIA<br>BBIA<br>BBIA<br>BBIA<br>BBIA<br>BBIA<br>BBIA<br>BBI                      | Lokasi Alat  Cokasi Alat  Cokasi Alat  Cokasi Alat  Cokasi Alat  Cokasi Alat  Cokasi Alat  Biaya  10.000,00 | J. Sindang B<br>Bogor Brant.<br>-<br>Penawaran F<br>Penawaran F<br>Digital Caliper<br>Hanna pH Meter<br>Portabie pHep<br>Halbet07<br>IWAKI ASAHI<br>GLASS<br>IWAKI ASAHI<br>GLASS<br>IWAKI ASAHI<br>GLASS<br>IWAKI ASAHI<br>SUMAKI ASAHI                                                                                                    | Arang Jero HN, Syarih<br>Bogor-Jawa Barat, 163<br>inal<br>Kapasitas<br>-<br>Pentoacaan 0 -<br>14<br>25 ml<br>25 ml<br>25 ml<br>25 ml<br>25 ml<br>25 ml<br>25 ml<br>35 ml<br>35 ml<br>35 ml<br>35 ml<br>36 ml<br>36 ml<br>36 ml<br>36 ml<br>36 ml<br>37 ml<br>38 ml<br>38 ml | Tariff<br>200,000,00<br>350,000,00<br>150,000,00<br>150,000,00<br>150,000,00<br>150,000,00                             | L Sindang Barang K  |
| Catatan Permohonan<br>Jenis Diskon<br>Diskon<br>Natal Perawaran<br>Nama Alat<br>Janpia Sorong<br>pH Meter dengan landan standa<br>Piknometer<br>Piknometer<br>Piknometer<br>Biknometer<br>Biknometer<br>Biknometer<br>Biknometer<br>Biknometer                                                                                                    | persentase 0%                                                                                                    | Titik Kalibrasi<br>10; 20; 50; 100; 150 mm<br>0H 4, 7, dan 10<br>- | Akreditasi<br>KAN<br>KAN<br>Non KAN<br>Non KAN<br>Non KAN        | Alamat Perusah<br>Keterangan<br>Status<br>BBIA<br>BBIA<br>BBIA<br>BBIA<br>BBIA<br>BBIA<br>BBIA<br>BBI                       | An Sertifikat Lokasi Alat CC Laboratorium CC Laboratorium CC Laboratorium DC 1 aboratorium Blaya 10.000,00  | J. Sinding B<br>Boger Barat,<br>-<br>Penawaran F<br>Penawaran F<br>Digital Caliper<br>Hana pH Meter<br>Hotable pHoto<br>Hotable pHoto<br>Hotable<br>Hotable pHoto<br>Hotable pHoto<br>Hotable pHotable<br>Hotable pHotable<br>Hotable pHotable<br>Hotable pHotable<br>Hotable pHotable<br>Hotable pHotable<br>Hotable pHotable<br>Hotable pHotable<br>Hotable pHotable<br>Hotable pHotable<br>Hotable pHotable<br>Hotable pHotable<br>Hotable pHotable<br>Hotable<br>Hotable pHotable<br>Hotable<br>Hotabl | Alarg deo HM. Syarih<br>Boor-Jawa Barat, 163<br>Inal<br>Reportant Strategy of the second<br>Periodicaan 0 -<br>14<br>25 mi<br>25 mi<br>25 mi<br>25 mi<br>25 mi<br>25 mi<br>25 mi<br>35 mi<br>25 mi<br>35 mi<br>25 mi<br>35 mi<br>35 mi<br>35 mi<br>35 mi<br>35 mi<br>35 mi<br>36 mi<br>37 mi<br>38 mi<br>39 mi<br>30 mi<br>30 mi<br>31 mi<br>31m             | Territ<br>200 000.00<br>350.000.00<br>150.000.00<br>150.000.00<br>150.000.00<br>150.000.00<br>150.000.00               | L Sindarg Barang K  |

- Lihat, untuk menampilkan detail penawaran kalibrasi

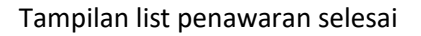

#### 4. Mengubah Password

Setiap user/pengguna pelanggan dapat merubah passwordnya sendiri dengan cara, meng-klik nama user/pengguna yang ada dipojok kanan atas. Kemudian pilih Profile lalu akan tampil pengisian profil user/pengguna termasuk password. Menu Profile terdiri dari sub menu :

- Data Profil : menampilkan informasi data user. User dapat melakukan input atau edit data profil, antara lain :
  - Nama Lengkap, diisi dengan nama lengkap user/pengguna
  - Username, diisi dengan nama user/pengguna saat melakukan login
  - Email, diisi dengan alamat email user/pengguna
  - Jenis Kelamin, pilihan button radio (Laki-laki atau Perempuan)
  - No. Telepon, diisi nomor telepon user/pengguna
  - Tanggal Lahir : diisi tanggal lahir user/pengguna
  - Password Lama, diisi dengan password yang telah berlaku
  - Password Baru, diisi dengan password baru sebagai pengganti password lama
  - Ulangi Password, diisi dengan password baru sebagai ulangan

Selanjutnya tekan tombol **Simpan** untuk menyimpan perubahan data, atau **Kembali** untuk membatalkan perubahan data profil dan akan kembali ke tampilan Halaman Depan.

| Status              | Profile (* Sign Out                |
|---------------------|------------------------------------|
| ♦ Status ♦ SPPA ♦ ▲ | irwansutiarna<br>Profie & Sign Out |
| ⇔ Status ⇔ SPPA ≎   | Profile (+ Sign Out                |
|                     | e inwansutiarna                    |
|                     |                                    |
|                     | _                                  |
|                     | 1                                  |
|                     | ⊠                                  |
|                     |                                    |
|                     |                                    |
|                     | <b>=</b>                           |
| n mengubah password |                                    |
|                     | <b>A</b>                           |
|                     | /                                  |
|                     | 0                                  |
|                     | n mengubah password                |

- Data Perusahaan : menampilkan informasi data perusahaan user. User dapat melakukan input atau edit data perusahaan, antara lain :
  - Id Perusahaan, nomor id perusahaahn (automatis by system)

- Nama Perusahaan, diisi nama perusahaan user/pengguna
- Kategori Pelanggan, tidak perlu diisi (pengisian dilakukan oleh admin sistem)
- Alamat Billing, diisi alamat penagihan perusahaan terkait pembayaran order (jalan, RT, RW, Nomor, dan sebagainya terkait alamat)
- Area Billing, dipilih menggunakan *auto select* untuk memilih nama kota/kabupaten alamat billing.
- Kode Pos Billing, diisi kode pos alamat billing perusahaan
- Alamat Kantor, diisi alamat kantor perusahaan (jalan, RT, RW, Nomor, dan sebagainya terkait alamat)
- Area Kantor, dipilih menggunakan *auto select* untuk memilih nama kota/kabupaten alamat kantor.
- Kode Pos Kantor, diisi kode pos alamat kantor perusahaan
- **Negara,** dipilih menggunakan *auto select* untuk memilih nama negara alamat kantor.
- **Tanggal Bergabung,** otomatis pada saat pendaftaran perusahaan dan user login atau melalui approval admin

| SIKAL #Dashboard © Permohonan © Penawaran |                    |                                                                 | 😑 irwansutiarna |
|-------------------------------------------|--------------------|-----------------------------------------------------------------|-----------------|
| Data Profil                               | Perusahaan         |                                                                 |                 |
|                                           | ID Perusahaan      | 005848                                                          |                 |
|                                           | Nama Instansi      | PT. ABCD                                                        |                 |
| Letakkan gambar / foto                    | Kategori Pelanggan |                                                                 |                 |
| disini                                    | Alamat Billing     | JI. Kabandungan RT 01/RW 08 Desa Simagalih, Kecamatan Tamansari |                 |
|                                           | Area Billing       | Kabupaten Bogor x v                                             |                 |
|                                           | Kode Pos Billing   | 10010                                                           |                 |
|                                           | Alamat Kantor      | JI. Kabandungan RT 01/RW 08 Desa Simagalih, Kecamatan Tamansari |                 |
|                                           | Area Kantor        | Kabupaten Bogor x v                                             |                 |
|                                           | Kode Pos Kantor    | 10610                                                           |                 |
|                                           | Negara             | Indonesia x +                                                   |                 |
|                                           | Tanggal Bergabung  | 03/05/2023                                                      |                 |
|                                           | Email Perusahaan   | invan.sutiama@gmail.com                                         |                 |
| . 🗣 Kembali                               |                    |                                                                 | ✓ Simpan        |
|                                           |                    |                                                                 |                 |

- Email Perusahaan, diisi email perusahaan

#### 5. User Logout

Untuk mengakhiri penggunaan aplikasi, pengguna dapat meng-klik **nama pengguna** yang ada dipojok **kanan atas**, kemudian pilih **Sign Out** lalu aplikasi akan kembali kehalaman login.

| SIKAL 🖛 Dashboard 💿 Permohonan 💿 Penawaran                                                   |            |        |           | 🙁 irwansutiarna |
|----------------------------------------------------------------------------------------------|------------|--------|-----------|-----------------|
| Daftar Proses Daftar Selesal                                                                 |            |        |           | 3               |
| Q Lihat                                                                                      |            |        | irwans    | utiarna         |
| Nomor Penawaran 🗘 🛛 Tanggal Penawaran 🗘 Perusahaan Sertifikat 🗘 Alamat Perusahaan Sertifikat | ≎ Status ≎ | SPPA 🗢 | A Profile | 0 Sign Out      |

#### 6. Upload Foto Profil

User pengguna dapat menampilkan foto profil user/pengguna dengan menggunakan 2 (dua) cara aplikasi SIKAL, yaitu :

- Melalui tombol Upload pada Menu Profile. Klik tombol Unggah, lalu pilih foto yang kan diupload > lakukan editing foto untuk mengatur layout foto (jika diperlukan > klik tombol Simpan.
- Melalui tombol Camera pada Menu Profile. Klik tombol Camera > lalu setelah tampil kotak dialog : Ambil Gambar > Simpan/tutup.

Catatan : pengambilan foto pada aksi ini harus terkoneksi dengan camera/webcam pada komputer Anda.

| SIKAL # Dashboard © Pe                         | ermohonan 💿 Penawa | ran                    |                                             |         | 🙁 irwansuliarna |
|------------------------------------------------|--------------------|------------------------|---------------------------------------------|---------|-----------------|
|                                                | Data               | Profil Data Perusahaan |                                             |         |                 |
|                                                |                    | Nama Lengkap           | irwansutiarna                               |         |                 |
|                                                |                    | Username               | irwansutiarna@bbia.go.id                    | 1       |                 |
|                                                |                    | Email                  | irwansutiarna@bbia.go.id                    | ×       |                 |
| Letakkan gambar / foto di                      | sini               | Jenis Kelamin          | ● Laki-Laki                                 |         |                 |
| 🏝 Unggah                                       |                    | No. Telepon            | O Perempuan 08128286941                     |         |                 |
|                                                |                    | Tanggal Lahir          | 04/02/1973                                  |         |                 |
|                                                | $\searrow$         |                        |                                             |         |                 |
|                                                |                    | Password Lama          | Biarkan kosong jika tidak ingin mengubah pa | assword |                 |
|                                                |                    | Password Baru          |                                             | 1       |                 |
|                                                |                    | Ulangi Password        |                                             | c       |                 |
|                                                |                    |                        |                                             |         |                 |
|                                                | +                  | Kembali                |                                             |         | ✓ Simpan        |
|                                                |                    |                        |                                             |         |                 |
| Tombol <b>Unggah</b><br>Upload melalui<br>foto | i :<br>file        |                        | Letakkan gambar / foto<br>disini            |         |                 |
|                                                |                    |                        | 🕹 Unggsh                                    |         |                 |

Langkah-langkah Upload foto profil user/pengguna :

- 1) Klik tombol Unggah > lalu pilih foto yg akan diupload > Open
- Selanjutnya akan tampil kotak dialog editing foto profil > lakukan editing foto sesuai dengan kebutuhan (*croping, rotasi, flip, zoom, reset*)
- 3) Klik simpan untuk untuk memnyimpan perubahan.

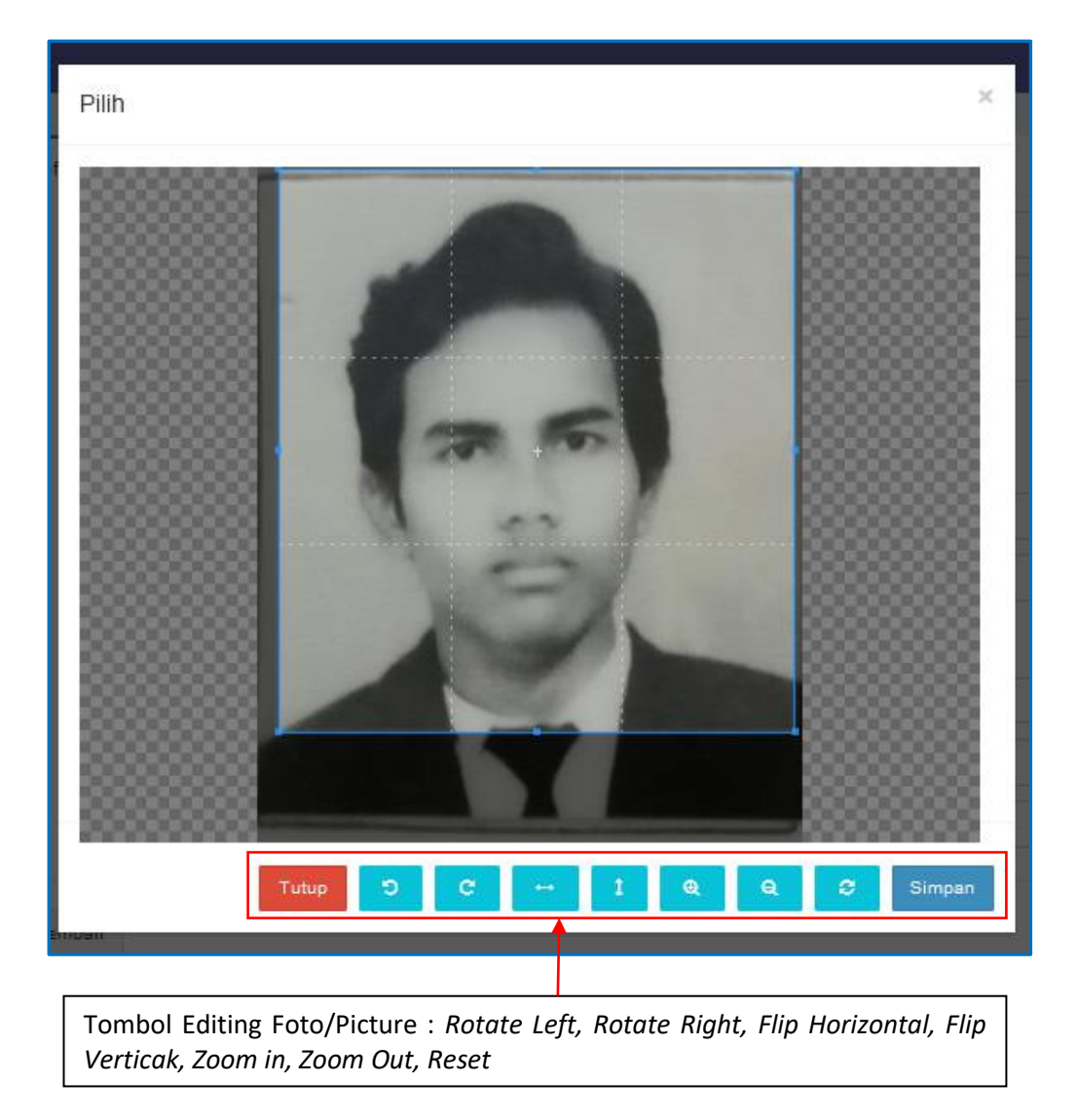

Terima Kasih

Untuk informasi lebih lanjut dapat menghubungi :

BALAI BESAR STANDARDISASI DAN PELAYANAN JASA INDUSTRI Jl. Ir. H. Juanda No. 11, Bogor 16122 – Jawa Barat - Indonesia Telp. (0251) 8324068, Fax. (0251) 8323339 WA : 081359000275 (CS Kalibrasi BBSPJIA) E-mail : <u>cabi@bbia.go.id</u> ; <u>kalibrasi@bbia.go.id</u> www.bbia.go.id